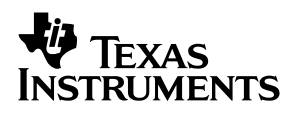

## **TSC2101EVM** Touch Screen Controller Evaluation Module

## User's Guide

February 2004

Data Acquisition – Industrial Audio

SLAU112A

#### **IMPORTANT NOTICE**

Texas Instruments Incorporated and its subsidiaries (TI) reserve the right to make corrections, modifications, enhancements, improvements, and other changes to its products and services at any time and to discontinue any product or service without notice. Customers should obtain the latest relevant information before placing orders and should verify that such information is current and complete. All products are sold subject to TI's terms and conditions of sale supplied at the time of order acknowledgment.

TI warrants performance of its hardware products to the specifications applicable at the time of sale in accordance with TI's standard warranty. Testing and other quality control techniques are used to the extent TI deems necessary to support this warranty. Except where mandated by government requirements, testing of all parameters of each product is not necessarily performed.

TI assumes no liability for applications assistance or customer product design. Customers are responsible for their products and applications using TI components. To minimize the risks associated with customer products and applications, customers should provide adequate design and operating safeguards.

TI does not warrant or represent that any license, either express or implied, is granted under any TI patent right, copyright, mask work right, or other TI intellectual property right relating to any combination, machine, or process in which TI products or services are used. Information published by TI regarding third–party products or services does not constitute a license from TI to use such products or services or a warranty or endorsement thereof. Use of such information may require a license from a third party under the patents or other intellectual property of the third party, or a license from TI under the patents or other intellectual property of TI.

Reproduction of information in TI data books or data sheets is permissible only if reproduction is without alteration and is accompanied by all associated warranties, conditions, limitations, and notices. Reproduction of this information with alteration is an unfair and deceptive business practice. TI is not responsible or liable for such altered documentation.

Resale of TI products or services with statements different from or beyond the parameters stated by TI for that product or service voids all express and any implied warranties for the associated TI product or service and is an unfair and deceptive business practice. TI is not responsible or liable for any such statements.

Following are URLs where you can obtain information on other Texas Instruments products & application solutions:

| Products         |                        | Applications       |                           |
|------------------|------------------------|--------------------|---------------------------|
| Amplifiers       | amplifier.ti.com       | Audio              | www.ti.com/audio          |
| Data Converters  | dataconverter.ti.com   | Automotive         | www.ti.com/automotive     |
| DSP              | dsp.ti.com             | Broadband          | www.ti.com/broadband      |
| Interface        | interface.ti.com       | Digital Control    | www.ti.com/digitalcontrol |
| Logic            | logic.ti.com           | Military           | www.ti.com/military       |
| Power Mgmt       | power.ti.com           | Optical Networking | www.ti.com/opticalnetwork |
| Microcontrollers | microcontroller.ti.com | Security           | www.ti.com/security       |
|                  |                        | Telephony          | www.ti.com/telephony      |
|                  |                        | Video & Imaging    | www.ti.com/video          |
|                  |                        | Wireless           | www.ti.com/wireless       |

Mailing Address:

Texas Instruments

Post Office Box 655303 Dallas, Texas 75265

Copyright © 2004, Texas Instruments Incorporated

#### **EVM IMPORTANT NOTICE**

Texas Instruments (TI) provides the enclosed product(s) under the following conditions:

This evaluation kit being sold by TI is intended for use for **ENGINEERING DEVELOPMENT OR EVALUATION PURPOSES ONLY** and is not considered by TI to be fit for commercial use. As such, the goods being provided may not be complete in terms of required design-, marketing-, and/or manufacturing-related protective considerations, including product safety measures typically found in the end product incorporating the goods. As a prototype, this product does not fall within the scope of the European Union directive on electromagnetic compatibility and therefore may not meet the technical requirements of the directive.

Should this evaluation kit not meet the specifications indicated in the EVM User's Guide, the kit may be returned within 30 days from the date of delivery for a full refund. THE FOREGOING WARRANTY IS THE EXCLUSIVE WARRANTY MADE BY SELLER TO BUYER AND IS IN LIEU OF ALL OTHER WARRANTIES, EXPRESSED, IMPLIED, OR STATUTORY, INCLUDING ANY WARRANTY OF MERCHANTABILITY OR FITNESS FOR ANY PARTICULAR PURPOSE.

The user assumes all responsibility and liability for proper and safe handling of the goods. Further, the user indemnifies TI from all claims arising from the handling or use of the goods. Please be aware that the products received may not be regulatory compliant or agency certified (FCC, UL, CE, etc.). Due to the open construction of the product, it is the user's responsibility to take any and all appropriate precautions with regard to electrostatic discharge.

EXCEPT TO THE EXTENT OF THE INDEMNITY SET FORTH ABOVE, NEITHER PARTY SHALL BE LIABLE TO THE OTHER FOR ANY INDIRECT, SPECIAL, INCIDENTAL, OR CONSEQUENTIAL DAMAGES.

TI currently deals with a variety of customers for products, and therefore our arrangement with the user **is not exclusive**.

TI assumes no liability for applications assistance, customer product design, software performance, or infringement of patents or services described herein.

Please read the EVM User's Guide and, specifically, the EVM Warnings and Restrictions notice in the EVM User's Guide prior to handling the product. This notice contains important safety information about temperatures and voltages. For further safety concerns, please contact the TI application engineer.

Persons handling the product must have electronics training and observe good laboratory practice standards.

No license is granted under any patent right or other intellectual property right of TI covering or relating to any machine, process, or combination in which such TI products or services might be or are used.

Mailing Address:

Texas Instruments Post Office Box 655303 Dallas, Texas 75265

Copyright © 2004, Texas Instruments Incorporated

#### **EVM WARNINGS AND RESTRICTIONS**

It is important to operate this EVM within the input voltage range of 0 VDC to 10 VDC and the output voltage range of 3 VDC as described in the EVM User's Guide.

Exceeding the specified input range may cause unexpected operation and/or irreversible damage to the EVM. If there are questions concerning the input range, please contact a TI field representative prior to connecting the input power.

Applying loads outside of the specified output range may result in unintended operation and/or possible permanent damage to the EVM. Please consult the EVM User's Guide prior to connecting any load to the EVM output. If there is uncertainty as to the load specification, please contact a TI field representative.

During normal operation, some circuit components may have case temperatures greater than 40°C. The EVM is designed to operate properly with certain components above 80°C as long as the input and output ranges are maintained. These components include but are not limited to linear regulators, switching transistors, pass transistors, and current sense resistors. These types of devices can be identified using the EVM schematic located in the EVM User's Guide. When placing measurement probes near these devices during operation, please be aware that these devices may be very warm to the touch.

Mailing Address:

Texas Instruments Post Office Box 655303 Dallas, Texas 75265

Copyright © 2004, Texas Instruments Incorporated

#### Preface

## **Read This First**

#### About This Manual

This user's guide describes the function and operation of the TSC2101 touch screen controller evaluation module. This manual helps the user quickly set up the evaluation board and its accompanying software, to rapidly test and evaluate the TSC2101. A complete circuit description, schematic diagram, and bill of materials are included.

#### How to Use This Manual

This manual begins with an introductory chapter that describes the EVM and what it can do. If the user is anxious to set up the EVM and start testing, it is recommended that the user reads at least the first two chapters. These two chapters introduce you to the board and how to set it up. Later chapters go into more detail on the board's design and how to access its many features.

#### Information About Cautions and Warnings

This book may contain cautions and warnings.

This is an example of a caution statement.

A caution statement describes a situation that could potentially damage your software or equipment.

This is an example of a warning statement.

A warning statement describes a situation that could potentially cause harm to <u>you</u>.

The information in a caution or a warning is provided for your protection. Please read each caution and warning carefully.

#### **Related Documentation From Texas Instruments**

To obtain a copy of any of the following TI documents, call the Texas Instruments literature response center at (800) 477–8924 or the product information center (PIC) at (972) 644–5580. When ordering, please identify this booklet by its title and literature number. Updated documents can also be obtained through the TI Web Site at www.ti.com.

| Data Sheets    | Literature Number |
|----------------|-------------------|
| TSC2101        | SLAS392           |
| TAS1020B       | SLES025A          |
| TPS767D301/318 | SLVS209D          |
| SN74LVC125A    | SCAS290M          |

#### FCC Warning

This equipment is intended for use in a laboratory test environment only. It generates, uses, and can radiate radio frequency energy and has not been tested for compliance with the limits of computing devices pursuant to subpart J of part 15 of FCC rules, which are designed to provide reasonable protection against radio frequency interference. Operation of this equipment in other environments may cause interference with radio communications, in which case the user at his own expense will be required to take whatever measures may be required to correct this interference.

#### Trademarks

3M is a trademark of 3M Company

I<sup>2</sup>S is a trademark of Philips Corporation

SPI is a trademark of Motorola

Windows is a registered trademark of Microsoft Corporation. (Windows™ 95, Windows™)

## Contents

| 1 | <b>Intro</b><br>1.1<br>1.2 | duction<br>Device<br>EVM B   | Characteristics                         | <b> 1-1</b><br>1-2<br>1-2 |  |  |
|---|----------------------------|------------------------------|-----------------------------------------|---------------------------|--|--|
|   | 1.3                        | Analog                       | Inputs/Outputs                          | 1-3                       |  |  |
|   | 1.4                        | External Voltage Reference1- |                                         |                           |  |  |
|   | 1.5                        | Power                        | Requirements                            | 1-3                       |  |  |
|   | 1.6                        | Compu                        | Iter Requirements                       | 1-3                       |  |  |
| 2 | Getti                      | ng Start                     | ed                                      | 2-1                       |  |  |
|   | 2.1                        | Unpac                        | king the EVM                            | 2-2                       |  |  |
|   | 2.2                        | Defaul                       | t Configuration                         | 2-2                       |  |  |
|   | 2.3                        | Quick                        | Start                                   | 2-3                       |  |  |
| 3 | Opera                      | ation                        |                                         | 3-1                       |  |  |
|   | 3.1                        | Switch                       | es                                      | 3-2                       |  |  |
|   |                            | 3.1.1                        | Power Supply Selection                  | 3-2                       |  |  |
|   |                            | 3.1.2                        | SPI Selection                           | 3-2                       |  |  |
|   |                            | 3.1.3                        | I <sup>2</sup> S Selection              | 3-3                       |  |  |
|   |                            | 3.1.4                        | MCLK Selection                          | 3-3                       |  |  |
|   |                            | 3.1.5                        | USB Reset                               | 3-3                       |  |  |
|   |                            | 3.1.6                        | Cap or Capless Headset Interface        | 3-3                       |  |  |
|   | 3.2                        | Jumpe                        | rs                                      | 3-3                       |  |  |
|   |                            | 3.2.1                        | Power Supply Current Measurement        | 3-4                       |  |  |
|   |                            | 3.2.2                        | MIC BIAS Selection                      | 3-4                       |  |  |
|   |                            | 3.2.3                        | MIC Input Selection                     | 3-4                       |  |  |
|   |                            | 3.2.4                        | EEPROM A1 Select                        | 3-4                       |  |  |
|   |                            | 3.2.5                        | Power Supply Selection                  | 3-4                       |  |  |
|   |                            | 3.2.6                        | IOVDD Voltage Selection                 | 3-5                       |  |  |
|   |                            | 3.2.7                        | AUX Input Selection                     | 3-5                       |  |  |
|   | 3.3                        | I/O Co                       | nnector and Signals                     | 3-5                       |  |  |
|   |                            | 3.3.1                        | Audio Connectors                        | 3-5                       |  |  |
|   |                            | 3.3.2                        | USB Interface Connector                 | 3-6                       |  |  |
|   |                            | 3.3.3                        | External Power Connectors               | 3-6                       |  |  |
|   |                            | 3.3.4                        | Audio Data (I <sup>2</sup> S) Connector | 3-7                       |  |  |
|   |                            | 3.3.5                        | External SPI Connector                  | 3-7                       |  |  |
|   |                            | 3.3.6                        | Touch Screen Connectors                 | 3-8                       |  |  |
|   |                            | 3.3.7                        | Analog Input Connector                  | 3-8                       |  |  |
|   | 3.4                        | Circuit                      | Description                             | 3-8                       |  |  |
|   |                            | 3.4.1                        | USB Microprocessor                      | 3-8                       |  |  |

|   |      | 3.4.2     | Power Supply                   | 3-9  |
|---|------|-----------|--------------------------------|------|
|   |      | 3.4.3     | Touch Screen and Analog Inputs |      |
|   |      | 3.4.4     | Audio Interface Circuitry      |      |
|   | 3.5  | Progra    | m Description                  |      |
|   |      | 3.5.1     | Human Interface Screen         |      |
|   |      | 3.5.2     | Data Acquisition Screen        |      |
|   |      | 3.5.3     | Configuration Scan             |      |
|   |      | 3.5.4     | Audio Screens                  | 3-20 |
| 4 | Phys | ical Des  | scription                      | 4-1  |
| 4 | 4.1  | Bill of I | Materials                      | 4-2  |
| 4 | 4.2  | EVM B     | Board Silk Screen/Top Layer    | 4-5  |
| 4 | 4.3  | Schem     | natics                         | 4-6  |

## Figures

| 1–1  | TSC2101 Evaluation Kit Block Diagram                        | 1-2  |
|------|-------------------------------------------------------------|------|
| 2–1  | Default Software Screen                                     |      |
| 3–1  | Human Interface Screen (Solid Mode)                         |      |
| 3–2  | Human Interface Screen (Dot Mode)                           |      |
| 3–3  | Data Acquisition Screen                                     | 3-13 |
| 3–4  | Data Acquisition Screen With Enabled Buffer Function        |      |
| 3–5  | Human Interface Screen WIth Enabled Buffer Function         | 3-15 |
| 3–6  | Reading Content List Screen                                 |      |
| 3–7  | Configuration Screen                                        |      |
| 3–8  | Configuration Screen at Median Mode                         |      |
| 3–9  | Configuration Screen With External Reference Selection      |      |
| 3–10 | Audio 1 Screen at Default                                   | 3-21 |
| 3–11 | Audio 2 Screen at Default                                   | 3-22 |
| 3–12 | Base Boost Filter Screen at Default                         | 3-23 |
| 3–13 | Audio 2 Screen With Headset AGC On                          | 3-26 |
| 3–14 | Audio 2 Screen With Handset AGC On                          |      |
| 3–15 | Audio 2 Screen With Cell-Phone AGC On                       |      |
| 3–16 | Bass Boost Filter Screen With Different Left/Right Channels |      |
| 3–17 | Bass Boost Filter Screen With Bad Data                      |      |
| 3–18 | Bass Boost Filter Screen With Boost Filter Selection        |      |
| 4–1  | Top Board Layer Silk Screen                                 | 4-5  |

## **Tables**

| 2–1  | Default Configuration Settings | 2-2 |
|------|--------------------------------|-----|
| 3–1  | Switch Function Reference      | 3-2 |
| 3–2  | Jumper Function Reference      | 3-3 |
| 3–3  | JUMP4 Settings Reference       | 3-4 |
| 3–4  | Audio Connectors               | 3-5 |
| 3–5  | Other Audio Inputs             | 3-6 |
| 3–6  | USB Interface Connector        | 3-6 |
| 3–7  | External Power Connectors      | 3-6 |
| 3–8  | Audio Data Connector           | 3-7 |
| 3–9  | External SPI Connector         | 3-7 |
| 3–10 | Touch Screen Input             | 3-8 |
| 3–10 | Analog Input Connector         | 3-8 |
|      |                                |     |

#### **Chapter 1**

## Introduction

The TSC2101 is an advanced touch screen controller, which communicates to a host processor through an SPI serial interface. In addition, a mono-input/stereo-output audio codec is included in the TSC2101, and audio data is communicated to the device over an I<sup>2</sup>S bus. The TSC2101EVM accesses both of these buses through the use of a USB microcontroller, which provides a way to generate data for both buses from a PC running Windows 98SE, 2000, or XP.

#### Торіс

#### Page

| 1.1 | Device Characteristics 1-2     |
|-----|--------------------------------|
| 1.2 | EVM Block Diagram 1-2          |
| 1.3 | Analog Inputs/Outputs 1-3      |
| 1.4 | External Voltage Reference 1-3 |
| 1.5 | Power Requirements 1-3         |
| 1.6 | Computer Requirements 1-3      |

#### 1.1 Device Characteristics

The TSC2101 is a complete PDA analog interface circuit. It contains a complete 12-bit A/D resistive touch screen converter, including the drivers and the control to measure touch pressure. The TSC2101 interfaces to the host controller through a standard SPI serial interface. The TSC2101 offers two auxiliary analog inputs and one battery voltage measurements. The battery measurement is capable of reading battery voltages up to 6 V, while operating with only a 2.7-V supply. It also has an on-chip temperature sensor capable of reading 1°C resolution.

In addition to these features, the TSC2101 has a high performance audio codec. Access to the audio DAC and ADC sections of the TSC2101 is through an I<sup>2</sup>S interface. For more detail about TSC2101 device, refer to the TSC2101 data sheet.

#### **1.2 EVM Block Diagram**

A block diagram of the TSC2101 evaluation kit is shown in Figure 1–1.

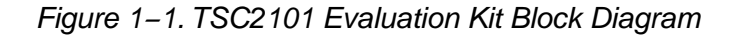

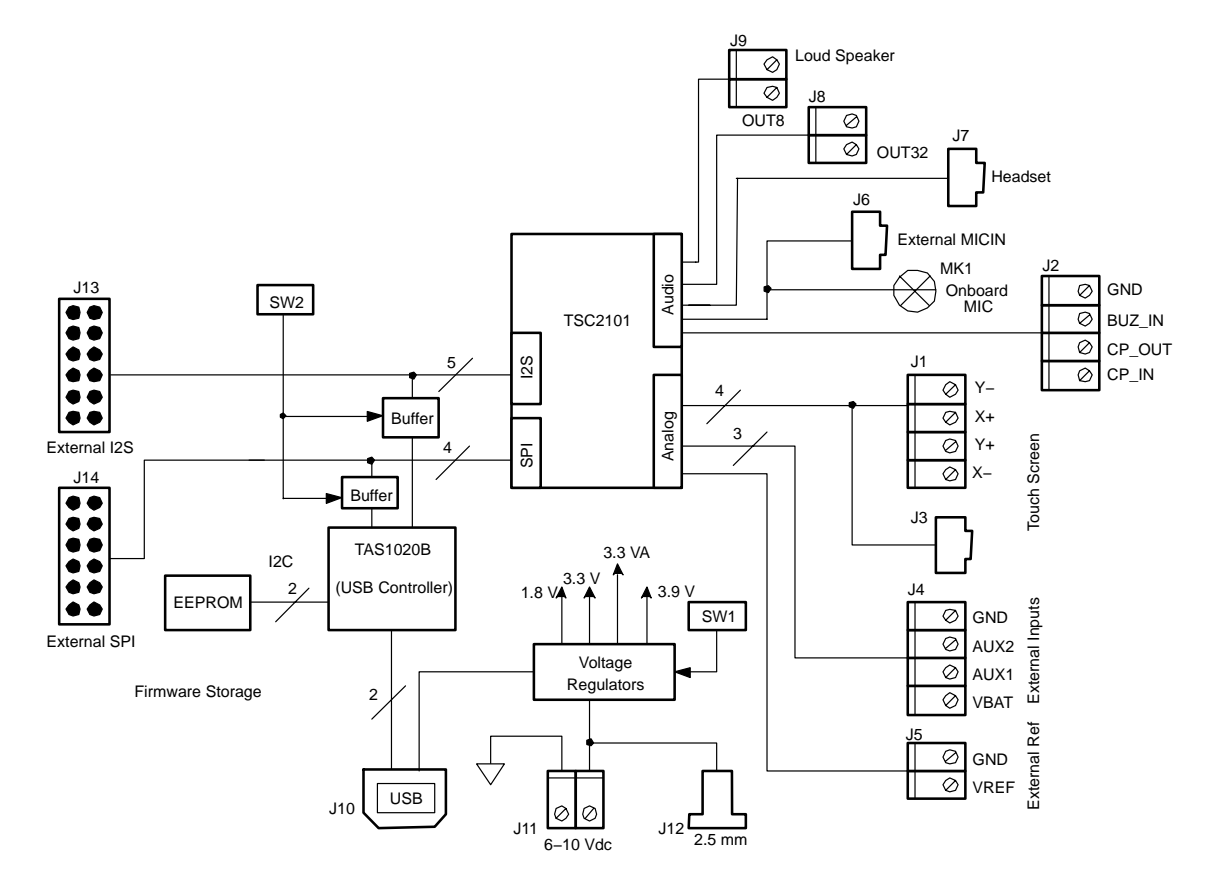

The digital control interface is through either the USB bus or an external SPI bus, selectable through the SW2. While the SW2 is not at the *USB*-controlled position, the onboard SPI bus from the onboard microprocessor is disabled, allowing the external SPI bus to control the TSC2101.

Power supplies are derived from the *USB* bus, or may be provided to the kit through external connectors from an external user-supplied laboratory power supply.

#### 1.3 Analog Inputs/Outputs

Touch screen inputs are provided to the controller through J3. This connector is standard on  $3M^{TM}$  Touch Systems (formerly MicroTouch) TouchTek 4 touch screens. Alternate touch screen input connections are provided on the J1 terminal block. The other analog inputs are brought onto the board through the J4 terminal block. The AUX inputs must be between 0 V and 3.3 V, whereas the battery input VBAT can range from 0 V to 6 V.

On the audio side, there are various audio input/output connectors or plugs that allow the onboard microphone (MK1) or external microphone (J6) signal, and a cell phone input signal or a *BUZZ* input (J2), into the device. The J8 output terminal provides a connector to a 32- $\Omega$  speaker; and the J9 output terminal provides a connector to an 8- $\Omega$  speaker. Also, a headset can be directly connected into the EVM board through the J7 audio plug.

#### 1.4 External Voltage Reference

If the external voltage reference is used, the reference can be input to the TSC2101 device through the J5 terminal block.

#### 1.5 Power Requirements

The TSC2101EVM can be powered from either the USB port or an external 6-Vdc to 10-Vdc power supply.

#### **1.6 Computer Requirements**

The TSC2101EVM software is designed for a Windows based platform PC that supports USB (Windows 98SE, 2000, XP, etc).

Minimum requirements include:

- □ IBM-compatible Pentium PC or higher
- □ Windows 98SE/2000/XP
- 64-MByte RAM minimum
- 20-MByte available hard disk space
- CD-ROM drive
- USB port

## Chapter 2

## **Getting Started**

This chapter guides you through unpacking your EVM and setting it up so you can begin working with it immediately.

## TopicPage2.1Unpacking the EVM2-22.2Default Configuration2-22.3Quick Start2-3

#### 2.1 Unpacking the EVM

When unpacking the TSC2101EVM, check the material in the box. The EVM kit includes the following:

□ TSC2101EVM board, PWB 6444330

CD-ROM, 6444333

If any of these components is missing, contact Texas Instruments for a replacement.

#### 2.2 Default Configuration

The TSC2101EVM features a few simple means of configuring its operation. The default settings are shown in Table 2–1. When you unpack your TSC2101EVM, ensure that the board is initially configured as listed in Table 2–1.

Table 2-1. Default Configuration Settings

| Board<br>Identifier | Description                                           | Default Setting        |                    |
|---------------------|-------------------------------------------------------|------------------------|--------------------|
| SW1                 | Onboard power supply enables:                         | 1.8 V Enable           | SW1_1 ON (Enabled) |
|                     |                                                       | 3.9 V Enable           | SW1_2 ON (Enabled) |
|                     |                                                       | 3.3 V Enable           | SW1_3 ON (Enabled) |
|                     |                                                       | Spare                  | SW1_4 OFF          |
| SW2                 | On/OFF board control selection:                       | Onboard I2S            | SW1_1 ON (Onboard) |
|                     |                                                       | Onboard MCLK           | SW1_2 ON (Onboard) |
|                     |                                                       | Onboard SPI            | SW1_3 ON (Onboard) |
|                     |                                                       | USB Reset              | SW1_4 ON (Enabled) |
| SW3                 | Headset cap/cap-less selection:                       | Cap-Less Output        |                    |
| JMP3                | MIC BIAS source from (3.3 V or TSC2101)               | 2 to 3 (TSC2101)       |                    |
| JMP4                | Differential MIC input selection                      | Removed (Single-ended) |                    |
| JMP5                | FW Boot source selection                              | Installed (EEPROM)     |                    |
| JMP6                | Power Supply (USB or external) selection 1 to 2 (USB) |                        |                    |
| JMP7                | TSC2101 IOVDD (3.3 V or 1.8 V) power selection        | 1 to 2 (3.3 V)         |                    |
| JMP8                | AUX2 resistance measurement                           | Removed                |                    |
| JMP9                | AUX1 resistance measurement                           |                        | Removed            |

Notes: 1) For more detail about the onboard configurations, refer to the next chapter.

**Notes:** 2) JMP1, JMP2, and JMP10 through JMP13 are installed by default. These jumpers can be replaced by current meters for evaluating or testing the corresponding power consumption.

#### 2.3 Quick Start

Once the TSC2101EVM has been unpacked and you have verified that the board is configured as shown in Table 2–1, install the software.

Place the CD-ROM into the CD-ROM drive of the PC. Locate and run the Setup program on the disk. The Setup program installs the TSC2101EVM software on your PC. Note that if you are running Windows 2000 or XP, you need administrator privileges to install the software. Follow the instructions provided by the installer.

When the installation is complete, connect a USB cable from the PC to the TSC2101EVM. When the TSC2101EVM is connected to the PC the first time, the user may see a message that a Human Interface / Audio Device has been connected. Once this connection has been made, launch the TSC2101EVM software on the PC.

The software should automatically find the TSC2101EVM. If the board is found, the screen shown in Figure 2–1 appears.

Figure 2–1. Default Software Screen

| 🏘 TSC 2101EVM Touch     | Screen Controlle             | r Software                 |         |        |                                               |
|-------------------------|------------------------------|----------------------------|---------|--------|-----------------------------------------------|
| File Edit Help          |                              |                            |         |        |                                               |
| Human Interface         | Data Acquisition             | Configuration              | Audio 1 | Audio2 | Audio Effects Filters                         |
| Touchscreen<br>X: 42751 | Data Acquisition<br>Y: 31901 | Configuration<br>Z: 6412 ( | ▲udio1  | Audio2 | Audio Effects Filters                         |
|                         |                              |                            |         |        | Clear List<br>/D Mode Selection<br>C XY C XYZ |

In order to use the touch screen features, a 4-wire resistive touch screen must be connected to J3 or J1 of the TSC2101EVM.

If a speaker is connected to J9 (the loud speaker connection terminal), a *ding* sound is heard when the USB cable from the PC is plugged into J10 of the EVM. Additional *dings* are heard when launching the software.

The EVM is set to default with the side-tone function enabled. Therefore, when powered up, signals to the onboard, mini-microphone (MX1) are heard through the speaker connected to J9.

## Chapter 3

## Operation

This chapter describes each function of the TSC2101 evaluation kit and how to use the accompanying software to control and use the TSC2101.

# Topic Page 3.1 Switches 3-2 3.2 Jumpers 3-3 3.3 I/O Connector and Signals 3-5 3.4 Circuit Description 3-8 3.5 Program Description 3-10

#### 3.1 Switches

Table 3–1 shows the function of each switch on the EVM.

| Reference<br>Designator |         | Setting | Function                                  | Factory<br>Default | Subsection |
|-------------------------|---------|---------|-------------------------------------------|--------------------|------------|
|                         |         | ON      | 1.8-V power supply enabled                |                    | 3.1.1      |
|                         | 5001-1  | OFF     | 1.8-V power supply disabled               |                    |            |
| 0)4/4                   | 0144 0  | ON      | 3.9-V power supply enabled                |                    |            |
| 5001                    | 5001-2  | OFF     | 3.9-V power supply disabled               | ON                 |            |
|                         | 014/4 0 | ON      | 3.3-V power supply enabled                |                    |            |
|                         | 5001-3  | OFF     | 3.3-V power supply disabled               |                    |            |
|                         | SW2-1   | ON      | Onboard I2S selected                      |                    | 3.1.3      |
|                         |         | OFF     | External I2S selected                     | ON                 |            |
|                         | SW2-2   | ON      | Onboard MCLK selected                     |                    | 3.1.4      |
|                         |         | OFF     | External MCLK selected                    | ON                 |            |
| 5002                    | 0.110   | ON      | Onboard SPI selected                      |                    | 24.2       |
|                         | 5002-3  | OFF     | External SPI selected                     | ON                 | 3.1.2      |
|                         | 0000    | ON      | USB reset connected to the TSC2101        |                    | 3.1.5      |
|                         | 5002-4  | OFF     | USB reset is not connected to the TSC2101 | ON                 |            |
| 014/2                   |         | CAP     | Output to headset jack with CAPs          |                    | 3.1.6      |
| 5003                    |         | CAPLESS | Output to headset jack without CAPs       | CAPLESS            |            |

Table 3–1. Switch Function Reference

#### 3.1.1 Power Supply Selection

SW1 enables or disables the onboard power supplies, including the 1.8 V, the 3.3 VA, and the 3.9 V, so that the power up/down performance of the TSC2101 can be evaluated. The 1.8 V provides the 1.8-V digital core power for the TSC2101; the 3.3 VA provides the analog power supply for the TSC2101; and the 3.9 V gives the analog driver power for the TSC2101.

Note that the EVM board has four regulated power supplies. In addition to the 1.8 V, 3.3 VA and 3.9 V supplies, the forth power supply 3.3 V cannot be disabled. This power supply provides the power for the TSC2101's digital I/Os, when selected, and the power for the USB control device TAS1020B.

#### 3.1.2 SPI Selection

The SPI bus on the TSC2101 provides the main interface between a host processor and the TSC2101 device. The onboard TAS1020B plays the role of the host processor, if the SW2–3 is set ON. If an external processor or SPI device is used, set the SW2–3 to the OFF position so as to disable the onboard SPI interface and open the TSC2101 SPI port to the external SPI bus.

#### 3.1.3 I<sup>2</sup>S Selection

The I<sup>2</sup>S bus on the TSC2101 can interface with the onboard host processor, the TAS1020B USB controller, or with other offboard external I<sup>2</sup>S processor or devices. When the SW2–1 is set to *ON*, the manufacture default, the TSC2101 I<sup>2</sup>S is connected to the TAS1020B's I<sup>2</sup>S. Otherwise, if the SW2–1 is shifted to *OFF*, the buffer between the onboard I<sup>2</sup>S ports is disabled so that an external I<sup>2</sup>S can communicate with the TSC2101 I<sup>2</sup>S port.

#### 3.1.4 MCLK Selection

The TSC2101 needs a proper MCLK for the basic audio ADC/DAC functions. The onboard processor, TAS1020B, generates an 11.2896-MHz frequency to provide the MCLK. If an external MCLK is preferred, turn off the SW2–2.

#### 3.1.5 USB Reset

A reset signal output from the onboard TAS1020B processor can be used to reset the TSC2101 whenever the TAS1020B is resetting. SW2–4 enables/disables the connection. By default, the connection is enabled. If the processor is not active, the connection to TSC2101 should be disabled by turning off the SW2–4.

#### 3.1.6 Cap or Capless Headset Interface

Corresponding to the onchip cap or capless headset interface selection, the EVM has the SW3 built in for use with the different headset interface configurations. For more details, refer to the TSC2101 data sheet.

#### 3.2 Jumpers

Table 3–2 shows the function of each jumper on the EVM.

| Reference Desig-<br>nator | Setting   | Function                             | Factory Default | Subsection |  |
|---------------------------|-----------|--------------------------------------|-----------------|------------|--|
| JMP1, JMP2,               | Removed   | Power is not provided to the TSC2101 | Installed       | 3.2.1      |  |
| JMP12, JMP13              | Installed | Power is provided to the TSC2101     | Installed       |            |  |
| IMDO                      | 1 to 2    | MIC BIAS from fixed resistor         | 2 45 2          | 2.0.0      |  |
| JIVIP3                    | 2 to 3    | MIC BIAS from TSC2101                | 2 to 3          | 3.2.2      |  |
| JMP4                      |           | Differential MIC input selection     | Removed         | 3.2.3      |  |
| INDE                      | Removed   | FW boot from external resources      | Installed       | 3.2.4      |  |
| JIVIPS                    | Installed | FW boot from EEPROM                  | Installed       |            |  |
| IMD6                      | 1 to 2    | EVM board power supply by USB        | 1 to 2          | 3.2.5      |  |
| JIVIFO                    | 2 to 3    | EVM board power supply externally    | 1 10 2          |            |  |
|                           | 1 to 2    | TSC2101 uses 3.3 V IOVDD             | 1 to 2          | 3.2.6      |  |
| JMP7                      | 2 to 3    | TSC2101 uses 1.8 V IOVDD             | 1 10 2          |            |  |
|                           | Removed   | AUX2 as voltage measurement          | Domovod         | 3.2.7      |  |
| JIVIP8                    | Installed | AUX2 as resistance measurement       | Removed         |            |  |
| IMPO                      | Removed   | AUX1 as voltage measurement          | Romovod         |            |  |
| JMFA                      | Installed | AUX1 as resistance measurement       | Kemoved         |            |  |

Table 3–2. Jumper Function Reference

#### 3.2.1 Power Supply Current Measurement

Six jumpers are on the front of the six power supply pins of the TSC2101. The jumpers can be replaced by current meters that measure and monitor the currents to the corresponding power supply pins. Refer to Table 2–1, Note 2.

#### 3.2.2 MIC BIAS Selection

JMP3 selects the handset microphone bias to come from the TSC2101 (MICBIAS\_HND pin) or from an external resistor, R14, which is not installed on the TSC2101EVM board. If an external bias is needed, the appropriate size resistor can be soldered into the R14 location on the board, and JMP3 is set to connect between positions 1 and 2. If the microphone bias is not required, do not install the jumper top for JMP3 in any position.

#### 3.2.3 MIC Input Selection

The headset microphone input MICIN\_HED and the handset microphone input MICIN\_HND can be connected to the TSC2101 device in single-ended mode.

Differential microphone input is selected using pins MICIN\_HED and AUX1/AUX2 as a differential input pair; and/or by using the pins MICIN\_HND and AUX1/AUX2 as differential input pair, selected through bits 5 to 7 (D5, D6, D7) in the TSC2101 control register page 02 and address 0x03. If a differential microphone input is selected, the JMP4 must be set to provide the AUX1/AUX2 with microphone bias. Table 3–3 gives the JMP4 settings corresponding to the selected differential inputs.

| Reference<br>Designator | Setting     | MICIN Selection                      |
|-------------------------|-------------|--------------------------------------|
| JMP4                    | All removed | Single-Ended MICINs                  |
|                         | 4 to 6      | MICIN_HED and AUX1 differential pair |
|                         | 4 to 2      | MICIN_HED and AUX2 differential pair |
|                         | 3 to 5      | MICIN_HND and AUX1 differential pair |
|                         | 3 to 1      | MICIN_HND and AUX2 differential pair |

Table 3–3. JUMP4 Settings Reference

#### 3.2.4 EEPROM A1 Select

The TSC2101EVM loads its firmware from an onboard EEPROM. In order to use the firmware in this EEPROM, its A1 address line must be pulled low; therefore, JMP5 should stay installed for normal use.

This jumper can be removed when firmware updates are to be made.

#### 3.2.5 Power Supply Selection

The TSC2101EVM can be powered from the USB port directly, or an external power supply can be provided through J11 or J12. JMP6 allows the user to select either the USB or external power sources.

#### 3.2.6 IOVDD Voltage Selection

One of the features of the TSC2101 device is that the digital IO power supply for the TSC2101 device is flexible, ranging from 1.1 V to 3.6 V. To evaluate the feature, the EVM has the JMP7 for the selection of the IOVDD, either 3.3 V (JMP7 to 1 and 2 position), or 1.8 V (JMP7 to 2 and 3 position).

#### 3.2.7 AUX Input Selection

The auxiliary analog input pins, AUX1 and AUX2, can be used to measure the voltages applied on the pins or the resistance on the pins, selectable in the TSC2101 control register page 1 and address 0x0C. Also, under the resistance measurement mode, there are two operation modes, either internal bias or external bias resistance measurement. When AUX1 is used for the external bias resistance measurement, install the JMP9; when AUX2 is used for the external resistance measurement, install the JMP8. Otherwise, leave the jumper(s) uninstalled. Refer to the TSC2101 data sheet for more details.

Additionally, the AUX1 or AUX2 can be paired with the MICIN–HED or MICIN–HND to be used as the TSC2101 audio codec's differential microphone input port. Refer to section 3.2.3 and the TSC2101 data sheet for more details.

#### 3.3 I/O Connector and Signals

The various connectors on the TSC2101EVM are described in this section.

#### 3.3.1 Audio Connectors

The TSC2101 audio inputs and outputs are routed through the 3,5-mm jacks or terminal blocks. Note the polarity of channel assignments for these connectors.

| Reference<br>Designator | Name    | Description                                              |                                                    |  |
|-------------------------|---------|----------------------------------------------------------|----------------------------------------------------|--|
|                         |         |                                                          | Tip = mic input                                    |  |
| J6                      | Mic In  | Microphone input to handset<br>microphone in (MICIN_HND) | ring = mic bias voltage (or MICIN if differential) |  |
|                         |         |                                                          | sleeve = ground                                    |  |
|                         |         |                                                          | tip1 = headset microphone input                    |  |
| 17                      | HEADSET | Headset input/output connection                          | tip2= headset right output channel                 |  |
| 37                      |         |                                                          | ring = headset left output channel                 |  |
|                         |         |                                                          | sleeve = audio common ground                       |  |
| 10                      |         | Receiver driver (32- $\Omega$ output)                    | J8+ = OUT32P(SPK1)                                 |  |
| 78                      | 00132   | connection                                               | J8– = OUT32M                                       |  |
| 10                      |         | Loud speaker (8- $\Omega$ output)                        | J9+ = OUT8P                                        |  |
| 78                      | 8100    | connection                                               | J9– = OUT8M                                        |  |

Table 3–4. Audio Connectors

Additionally, the cell-phone input and output signals can be brought to the EVM board through the terminal block J2. The buzz input is also routed to J2.

Table 3–5. Other Audio Inputs

| Reference<br>Designator | Description        | Pin<br>Number | Signal Name | Function          |
|-------------------------|--------------------|---------------|-------------|-------------------|
|                         |                    | 1             | CP IN       | Cell-phone input  |
| J2                      | Other audio inputs | 2             | CP OUT      | Cell-phone output |
|                         |                    | 3             | BUZZ IN     | Buzz signal input |
|                         |                    | 4             | GND         | Ground            |

#### 3.3.2 USB Interface Connector

Connection to a USB cable from a PC is made through J10, a standard USB type-B receptacle.

Table 3–6. USB Interface Connector

| Reference<br>Designator | Description                | Pin<br>Number | Signal Name | Function                 |
|-------------------------|----------------------------|---------------|-------------|--------------------------|
|                         |                            | 1             | VCC         | +5-V supply from USB     |
| J10                     | USB slave connection to PC | 2             | D-          | -Differential USB signal |
|                         |                            | 3             | D+          | +Differential USB signal |
|                         |                            | 4             | GND         | Ground                   |

#### 3.3.3 External Power Connectors

Whereas it is most convenient to power the TSC2101EVM from the USB bus, external power supplies can be used. The two connectors detailed in Table 3–7 are provided for the external power.

Table 3–7. External Power Connectors

| Reference<br>Designator | Reference<br>Designator |   | Signal Name                                     |
|-------------------------|-------------------------|---|-------------------------------------------------|
| 14.4                    | External power          | 1 | 6-Vdc to 10-Vdc input                           |
| JII                     | Terminal block          | 2 | Ground                                          |
| J12                     | External power jack     | — | 6-Vdc to 10-Vdc input, positive center terminal |

#### 3.3.4 Audio Data (I<sup>2</sup>S) Connector

The I<sup>2</sup>S bus, which carries audio data to and from the TSC2101, is connected to header J13. The I<sup>2</sup>S signals from the on-board host processor (TAS1020B) can be disabled by turning off the SW2–1. Also refer to the previous section on switch settings.

Table 3–8. Audio Data Connector

| Reference<br>Designator | Description                             | Pin Number         | Signal Name |
|-------------------------|-----------------------------------------|--------------------|-------------|
|                         |                                         | 1                  | MCLK        |
|                         |                                         | 3                  | BCLK        |
|                         |                                         | 5                  | LRCLK       |
| J13 A                   | Audio data (I <sup>2</sup> S) connector | 7                  | I2SDIN      |
|                         |                                         | 9                  | I2SDOUT     |
|                         |                                         | 11                 | Power down  |
|                         |                                         | 2, 4, 6, 8, 10, 12 | Ground      |

#### 3.3.5 External SPI Connector

The TSC2101 SPI port is connected to header J14. It can be driven by an external source if the onboard microprocessor is disabled by turning off the SW2–3 and removing the A1 select jumper (JMP5). Also refer to the previous sections on switch and jumper settings.

Table 3–9. External SPI Connector

| Reference<br>Designator | Description      | Pin<br>Number         | Signal Name | Function                       |
|-------------------------|------------------|-----------------------|-------------|--------------------------------|
|                         |                  | 1                     | RESET       | Reset line                     |
|                         | External SPI bus | 3                     | SS          | Slave select for SPI bus       |
| J14                     |                  | 5                     | SCLK        | Serial clock for SPI bus       |
|                         |                  | 7                     | MOSI        | Master out, slave in data line |
|                         |                  | 9                     | MISO        | Master in, slave out data line |
|                         |                  | 11                    | PENIRQ      | Pen down or DAV interrupt line |
|                         |                  | 2, 4, 6, 8,<br>10, 12 | GND         | Ground                         |

#### 3.3.6 Touch Screen Connectors

A 4-wire touch screen connects to the EVM board through connector J3. This connector is standard on 3M Touch Systems (formerly MicroTouch) TouchTek 4 touch screens. A standard terminal block connection is available on J1 for those users who have touch screen connectors that do not match the J3 configuration.

Table 3–10. Touch Screen Input

| Reference<br>Designator | Description        | Pin<br>Number | Signal<br>Name | Function                  |
|-------------------------|--------------------|---------------|----------------|---------------------------|
|                         |                    | 1             | X–             | Touch screen X- electrode |
| J3, J1                  | Touch screen input | 2             | Y+             | Touch screen Y+ electrode |
|                         |                    | 3             | X+             | Touch screen X+ electrode |
|                         |                    | 4             | Y–             | Touch screen Y- electrode |

#### 3.3.7 Analog Input Connector

The auxiliary and battery inputs to the touch screen controller are brought onto the EVM board through terminal block J4. The pinout is shown in Table 3– 11.

Table 3–11. Analog Input Connector

| Reference<br>Designator | Description                                              | Pin<br>Number | Signal<br>Name | Function                       |
|-------------------------|----------------------------------------------------------|---------------|----------------|--------------------------------|
|                         |                                                          | 1             | VBAT           | Battery input, 0 V to 6 V      |
| J4                      | Battery and auxiliary inputs to the touch screen control | 2             | AUX1           | Auxiliary input 1, 0 V to VREF |
|                         |                                                          | 3             | AUX2           | Auxiliary input 2, 0 V to VREF |
|                         |                                                          | 4             | GND            | Ground                         |

#### 3.4 Circuit Description

The TSC2101 evaluation kit circuitry consists of a USB microprocessor, power supply circuitry, touch screen and analog input interfaces, and audio interface circuitry (both analog and digital). These circuits are described in the following sections.

#### 3.4.1 USB Microprocessor

The TSC2101EVM has a USB interface for connecting to a PC. This connection is made through a TAS1020B streaming audio processor, U10. The SPI interface to the TSC2101 can be controlled from two sources: the external SPI header, J14, or through the onboard microprocessor (U10) via USB. The U10 outputs are enabled only when the supplied firmware is loaded, and the corresponding bus(es) is enabled, refer to switch description for SW2 in section 3.1.

The firmware resides in the serial EEPROM chip, U2. U10 only loads firmware from U2 when the U2 A1 address line is pulled low. To disable firmware loading, A1 must be high, by having JM5 removed. Refer to section 3.2.4.

When the firmware is loaded and active, D2 (a yellow LED) is lit. If no firmware is loaded, the U10 output should be in 3-state. In order to ensure that the onboard host processor does NOT effect the interface between the external SPI bus to drive the TSC2101, turn OFF the SW2–3.

When the SW2–3 is ON and the firmware is loaded, the PC software enables the onboard microprocessor to control the SPI bus.

#### Caution

Do not drive the external SPI bus when the firmware is loaded and the onboard microprocessor is active. If you want to use the external SPI bus, disable the microprocessor by removing JMP5, turning OFF the SW2–3 to isolate the microprocessor SPI bus, and cycling power to the TSC2101EVM.

Likewise, the I<sup>2</sup>S signals for the digital audio can be driven either externally by J13 or by the USB audio controller.

#### Caution

Do not drive the external I<sup>2</sup>S bus when the firmware is loaded and the onboard microprocessor is active. If you want to use the external I<sup>2</sup>S bus, disable the microprocessor by removing JMP5, turning OFF the SW2–1 to isolate the microprocessor I<sup>2</sup>S bus, and cycling power to the TSC2101EVM.

#### 3.4.2 Power Supply

Power to the TSC2101EVM can be derived directly from the USB interface or externally supplied through the J11 terminal block or the J12 barrel jack connector. Supply voltages of 6 Vdc to 10 Vdc must be supplied from an external supply. Because it is regulated on the TSC2101EVM, this input voltage does not need to be regulated as long as it falls within this range. D1 prevents damage to the board in the event a power supply is connected in reverse polarity.

Two linear regulators are on the board. U3 regulates the digital power-supply voltage to provide 1.8 V for the TSC2101 digital core, or the digital IO power supply if the IOVDD is selected as 1.8 V by JMP7. Also, U3 provides the 3.3-V digital power for all of other digital circuits. U4 regulates the analog power supplies. Its 3.9-V power supply is used for the TSC2101 analog driver power DRVDD2; its 3.3 VA powers the rest of the analog circuits on the board.

The regulated supply voltages have LEDs attached that alert the user that the supply is working. D2 (red) is the indicator for the 1.8-V power supply; D4 (green) is the indicator for the 3.3-V power supply; D5 (green) is the indicator for the 3.9-V driver power; and D6 (green) is the indicator for the 3.3-VA analog power supply.

#### 3.4.3 Touch Screen and Analog Inputs

Terminal block J4 provides input connection points for the battery and auxiliary inputs. Battery input can range from 0 V to 6 V, and the auxiliary inputs can range from 0 V to VREF. The touch screen can be connected to J3 or to the J1 terminal block.

Each of these seven inputs has a provision for an RC filter to be placed in line with the signal. As shipped, all resistors are 0 V, and the capacitors are not installed. If noisy conditions prevent obtaining good readings from the TSC2101,  $0.1-\mu$ F capacitors can be installed in positions C1 through C7. If more filtering is required, the 0-V resistors should be unsoldered from the board and replaced with small resistors. Note that increasing the capacitance on the touch screen inputs requires increased panel voltage stabilization time and increased precharge and sense times, thus lowering the available number of readings per second.

#### 3.4.4 Audio Interface Circuitry

A mono Electret microphone can be connected to J6. This jack provides both audio and bias connections. Bias for the microphone can be supplied either from the TSC2101 mic bias circuitry or from an external resistor, R14. R14 is not installed on the TSC2101EVM, but can be installed by the user. Internal or external bias is selected by JMP3.

A small onboard microphone is also on the EVM, parallel to the J6. Without an external electrical microphone, voice can be input to the TSC2101 through this microphone.

The TSC2101 has a built-in headset interface. J7 is the jack for connection to the headset where the microphone input is mono and the audio output can be stereo. The signal to the headset can be dc-decoupled through the capacitors (C21 and C22) or *capless*. Note that the switch SW3 must be used according to the software settings to work either at the *CAP* mode or the *CAPLESS* mode. Refer to the related description in the data sheet.

The audio output can also be connected to a  $32-\Omega$  speaker through J8, and the 8- $\Omega$  loud speaker through J9.

Additionally, the cell-phone input/output, and the buzz input, can be connected to the TSC2101 device through the onboard terminal block J2.

#### 3.5 **Program Description**

After installing the software for the TSC2101EVM as described in section 2.3, the user can begin to evaluate and develop with the TSC2101.

#### 3.5.1 Human Interface Screen

The program's interface is a simple, six-tab interface. Clicking on a tab takes you to the functions associated with that tab. The program begins on the Human Interface screen (the default) as shown in Figure 3–1.

| TSC2101EVM Touch<br>le Edit Help | i Screen Controlle | r Software    |         |        |                       |
|----------------------------------|--------------------|---------------|---------|--------|-----------------------|
| Human Interface                  | Data Acquisition   | Configuration | Audio 1 | Audio2 | Audio Effects Filters |
| Touchscreen<br>X: 1660           | Y: 1390            | Z: 919        |         | Mode   | Reading Content List: |
|                                  | ~~~                | Nm            |         |        |                       |
|                                  |                    |               |         |        | Clear List            |
| nnacted                          |                    |               |         |        | 125                   |

Figure 3–1. Human Interface Screen (Solid Mode)

This screen reflects the touch screen from the TSC2101EVM. The status bar at the bottom of the screen is divided into four sections and shows the status of communication between the PC and the EVM. Starting from the left, the first section shows the status of the connection. If an error in communication occurs, an error message appears here; otherwise, it looks as shown in Figure 3–1. The final section, on the right side of the status bar, shows the number of readings per second being taken from the touch screen.

The touch screen box on this screen is updated when a touch is detected on the touch screen. As the touch screen is drawn on, the motion on the touch screen is translated into pixels on the screen. The software takes X and Y, or X, Y, and Z readings, which are shown at the top of this box. Even though TSC2101 has five different touch screen scan modes, this EVM allows only two selections at this tab, either X and Y, or X, Y, and Z. Default is the X, Y, and Z mode. In X and Y mode, the pixel size is fixed. In the X, Y, and Z mode, as the touch pressure is increased, the pixel size increases. A lighter touch results in smaller pixel sizes. Refer to Figure 3-1.

The X and Y, or X, Y, and Z mode is selected by clicking on the option at the *A/D Mode Selection Box*. The touch is shown on the screen in solid mode, as shown in Figure 3–1, or dot mode as shown in Figure 3–2. The line or dot mode is selected by the corresponding option on the top of the drawing screen.

The display can be cleared by pressing the Enter or Backspace key on the PC keyboard.

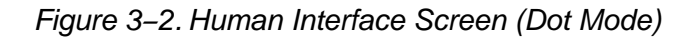

| TSC2101EVM Tour        | ch Screen Controlle | r Software    |                   |        |                                                |
|------------------------|---------------------|---------------|-------------------|--------|------------------------------------------------|
| Human Interface        | Data Acquisition    | Configuration | Audio 1           | Audio2 | Audio Effects Filters                          |
| Touchscreen<br>X: 2908 | Y: 1454             | Z: 726 C      | Line Mode 💿 Dot M | lode F | Reading Content List:                          |
| Connected              |                     |               |                   |        | Clear List<br>A/D Mode Selection<br>C XY C XYZ |

By the right side of the screen, another window is used to show the touch screen data when the TSC2101 is under the *buffer* mode, which is explained in the next section: Data Acquisition Screen.

#### 3.5.2 Data Acquisition Screen

The data acquisition functions of the TSC2101 can be accessed on this screen as shown on the left side of the Figure 3–3.

| Figure 3–3. | Data Acquisition Screen |
|-------------|-------------------------|
|-------------|-------------------------|

| Human Interface                          | Data Acquisition       | Configuration             | Audio 1                                                | Audio2     | Audio Effects Filter |
|------------------------------------------|------------------------|---------------------------|--------------------------------------------------------|------------|----------------------|
| Battery Inputs BAT: 0.006 Volts          |                        | Buffer C<br>Enab<br>@ Dis | ontrol<br>le<br>sabled C Enablec                       | Reading    | Content List:        |
| Auxiliary Inputs<br>AUX1: 0.<br>AUX2: 0. | 715 Volts<br>741 Volts | Mode<br>© Co<br>B         | Control<br>ntinuous C Single S<br>uffer Trigger Level  | hot        |                      |
| Temperature<br>TEMP1:<br>TEMP2:          | 673.8 mV<br>799.6 mV   | Read I                    | d Buffer for Touch Screer<br>3uffer for Non Touch Scre | n Data     |                      |
| 31°C                                     |                        |                           | Read Tou<br>Read Non-To<br>Bead Touch Register         | ich Data   |                      |
|                                          |                        | Re                        | ad Audio Control Register                              | rs (page2) |                      |

#### 3.5.2.1 Nontouch Data Acquisition

At this screen with the buffer mode *NOT* enabled, the TSC2101 is commanded to perform the battery and auxiliary input voltage readings, and then a TEMP1 and TEMP2 measurement. These measurements are all repeated twice every second, and the results are displayed on the three boxes at the left side of this screen.

#### 3.5.2.2 Buffer Function

In the middle of the screen, the buffer mode settings can be accessed. By default, the buffer function is disabled and all touch or nontouch data are converted and stored to the corresponding registers. When the *buffer* function is enabled, by checking the *Enable* option, as shown at Figure 3–4, the data is converted and saved to the *buffer* registers in page 3 of the TSC2101 memory space. Refer to the data sheet for the details of the *buffer* function.

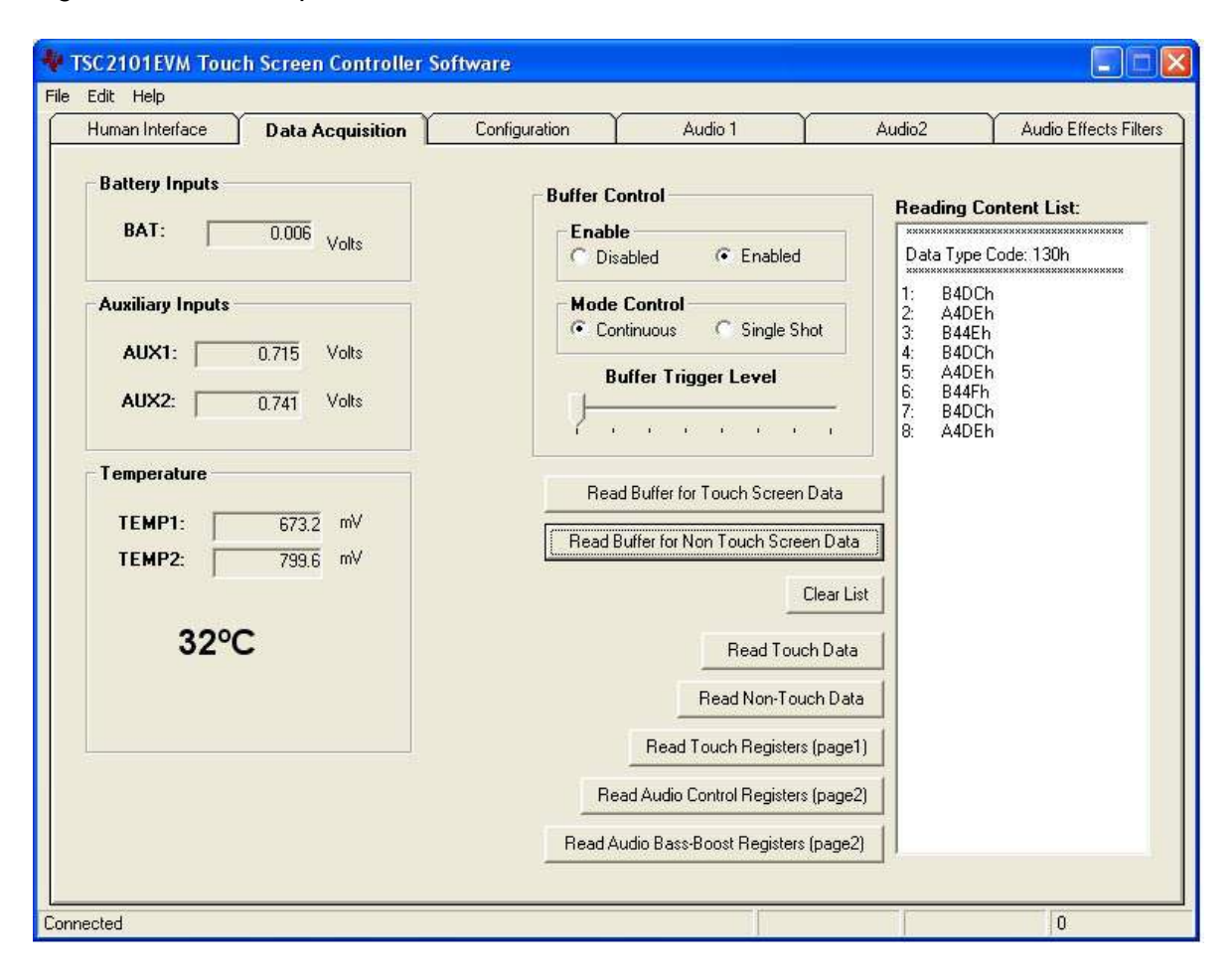

Figure 3–4. Data Acquisition Screen With Enabled Buffer Function

When the buffer function is enabled, the two data-reading buttons place the TSC2101 into either self-controlled mode, by clicking on the button *Read Buffer for Touch Screen Data*, or host-controlled mode, by clicking on the button *Read Buffer for Non Touch Screen Data*.

When clicking on *Read Buffer for Touch Screen Data*, the SW shifts from this screen to the Human Interface screen. The touch screen data in the TSC2101 page 3 registers shows up on the right side list box when the screen is touched, as Figure 3–5 illustrates. Note that under the buffer mode, the touch screen data does not show up on the touch screen drawing box.

| ruman interface | Data Acquisition | Configuration | Audio 1     | Audio2 | Audio Effect:                                                                                                    | s Filter            |
|-----------------|------------------|---------------|-------------|--------|----------------------------------------------------------------------------------------------------|---------------------|
| Touchscreen     |                  |               |             |        |                                                                                                    |                     |
| X: 2909         | Y: 1000          | Z: 691        | C Line Mode | ode    | Reading Content L                                                                                                    | _ist:               |
|                 |                  |               |             |        | 1:         49E 6h           2:         5000h           3:         8400h           4:         15h           5:         FFFFh           6:         Bh           7:         FFFFh           8:         0h | List<br>tion-<br>YZ |

Figure 3–5. Human Interface Screen WIth Enabled Buffer Function

When clicking on *Read Buffer for Non Touch Screen Data*, the TSC2101 enters *auto-scan* mode to perform the auto scan on AUX1, AUX2, and TEMP1. These nontouch screen raw data are moved into the *Reading Content List* on the right side of the Data Acquistion tab, as shown in Figure 3–6. The data in Figure 3–6 is listed in this order: AUX1, AUX2, TEMP1, AUX1, AUX2, etc.

Figure 3–6. Reading Content List Screen

| Human Interface                                  | Data Acquisition     | Configuration                  | Audio 1                                                       | Aud                                               | 102                                                                                                    | Audio Effects Filte       |
|--------------------------------------------------|----------------------|--------------------------------|---------------------------------------------------------------|---------------------------------------------------|----------------------------------------------------------------------------------------------------|---------------------------|
| Battery Inputs BAT: Auxiliary Inputs AUX1: AUX2: | 0.006 Volts          | Buffer (<br>Enal<br>C D<br>Mod | Control<br>ole<br>isabled                                     | e Shot                                            | Leading Co<br>Data Type C<br>1: A2A7h<br>2: BD3Fh<br>3: 9733h<br>4: 8757h<br>5: A2C4h<br>6: BD21h<br>6: SD21h | ntent List:<br>code: 130h |
| Temperature<br>TEMP1:<br>TEMP2:                  | 673.2 mV<br>799.6 mV | Re                             | , , , , , , , , , , , , , , , , , , ,                         | een Data                                          | 3: 8760h                                                                                                    |                           |
| 32°C                                             | 22                   | R                              | Read<br>Read Non<br>Read Touch Regi<br>ead Audio Control Regi | Touch Data Touch Data sters (page1) sters (page2) |                                                                                                    |                           |

With this EVM, the buffer trigger level is either 8 or 16, selected by the *Buffer Trigger Level* selection slide. Even though the TSC2101 can be set to a higher trigger level up to 64, this EVM allows only 8 or 16. The buffer function can be controlled in either Continuous or Single Shot mode, which is selected on the mode control option box. Refer to the data sheet for more on TSC2101 buffer function.

The data in the list is cleared by clicking on the *Clear List* button on this screen.

#### 3.5.2.3 Register Readings

Five additional register reading buttons trigger the lead corresponding registers and move the raw data into the list. This is helpful for testing and debugging.

#### 3.5.3 Configuration Screen

This screen accesses all the configurable settings for the TSC2101 A/C converter and reference as shown in Figure 3–7.

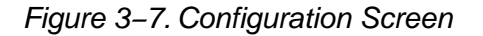

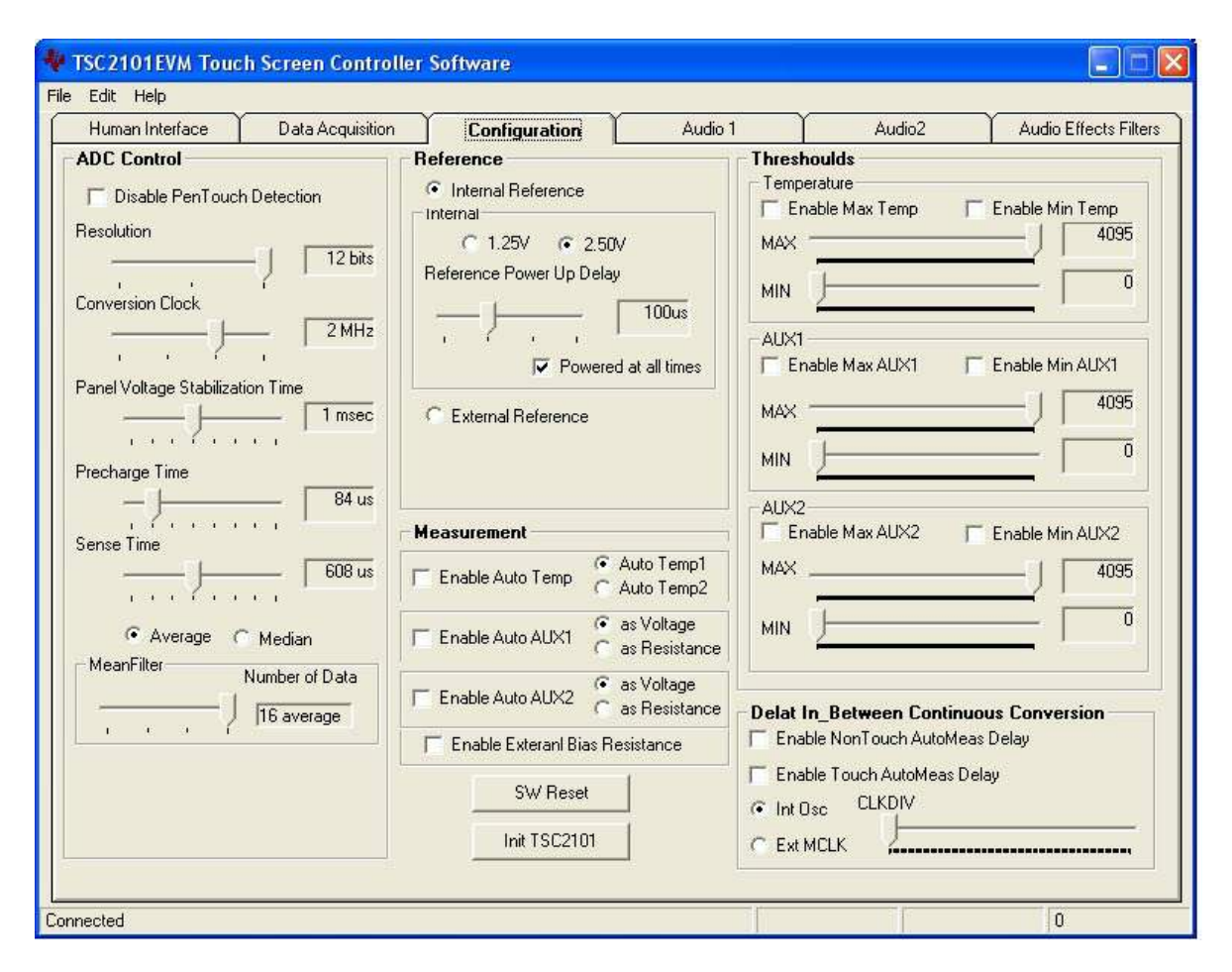

#### 3.5.3.1 ADC Control Section

This section controls all of the parameters of the A/D converter. Each slider controls one parameter, whose value is shown next to the slider. Each slider is described as follows.

- **Resolution**—Selects between 8–, 10–, and 12–bit resolution.
- Conversion Clock—The internal clock which runs the A/D converter can run at 8, 4, 2, or 1 MHz. When running at 8 MHz, only 8-bit resolution is possible; when running at 4 MHz, 8- or 10-bit resolution is possible, but 12-bit is not. These restrictions are reflected in the operation of this program, because only 1- or 2-MHz clock rates allow 12-bit resolution to be chosen.
- □ Panel Voltage Stabilization Time—This is the time that the TSC2101 allows for the touch screen to settle after turning the drivers on.
- Precharge Time and Sense Time—These two parameters are the time allowed to precharge the touch panel capacitance and then sense to see if the screen is touched. For more details on these parameters, refer to the TSC2101 data sheet.

❑ Average/Median—There are two ways to reduce noise effect to the ADC result. One is averaging, where 4, 8, or 16 readings are averaged; another option is to find the median value among 5, 9, or 15 readings. The default is the average mode, as shown in Figure 3–7. When Median mode is selected, you see the configuration tab as shown in Figure 3–8.

| File Edit Help<br>Human Interface Data Acquisition Com<br>ADC Control<br>Disable PenTouch Detection<br>Resolution<br>12 bits<br>Control<br>Control<br>Cont | figuration                                                             | Audio 1                                                 | Auc                                                                                                    | lio2                                                        | udio Effects Filters                                       |
|----------------------------------------------------------------------------------------------------|------------------------------------------------------------------------|---------------------------------------------------------|----------------------------------------------------------------------------------------------------|-------------------------------------------------------------|------------------------------------------------------------|
| Human Interface Data Acquisition Com<br>ADC Control Reference<br>Disable PenTouch Detection<br>Resolution 12 bits 0 1                                                                                                    | figuration                                                             | Audio 1                                                 | Auc                                                                                                    | lio2 /                                                      | udio Effecte Filtera                                       |
| ADC Control<br>Disable PenTouch Detection<br>Resolution<br>12 bits<br>Reference<br>Internal<br>C 1.                                                                                                    | l Reference                                                            |                                                         | Threshoulds                                                                                             |                                                             | adio Effects Filters                                       |
| Conversion Clock  Panel Voltage Stabilization Time  Precharge Time  84 us                                                                                                    | 25V (* 2.50V<br>Power Up Delay<br>, , , [<br>⊽ Powered<br>al Reference | 100us<br>at all times                                   | Temperature  Enable Max Ter MAX MIN AUX1 Enable Max AUX MAX MIN AUX1 AUX1 AUX1 AUX1 AUX1 AUX1 AUX1 AUX1 | np                                                          | ole Min Temp<br>4095<br>- 0<br>ole Min AUX1<br>4095<br>- 0 |
| Sense Time  Sense Time  C Average  Median  Median  Median  Median                                                                                                    | ent<br>AutoTemp CA<br>AutoAUX1 Ca                                      | Auto Temp1<br>Auto Temp2<br>as Voltage<br>as Resistance | MAX                                                                                                    | ×2 	☐ Ena                                                   | xle Min AUX2                                               |
| MedianFilter Number of Data                                                                                                    | Auto AUX2 o a                                                          | as voltage<br>as Resistance<br>sistance                 | Delat In_Between                                                                                        | <b>Continuous C</b><br>n AutoMeas Dela<br>toMeas Delay<br>W | onversion                                                  |

Note that these settings apply to all operations of the A/D converter, not just the touch screen operations. Thus, resolution and averaging can be changed to increase accuracy in the data acquisition functions.

#### 3.5.3.2 Reference Section

The touch screen function is always performed using a ratiometric mode; for all other A/D functions, a reference voltage is needed for the A/D converter. Figure 3–7 and Figure 3–8 show this section with the TSC2101 internal reference chosen.

The internal reference voltage can be set to either 1.25 V or 2.5 V. The internal reference powers down between conversions to save power if the *Powered at all times* checkbox is not checked. Using the *Powered at all times* checkbox, this can be overridden and the reference does not power down. If the reference is allowed to power down, the TSC2101 must allow a delay time for the reference to power up when a conversion is to take place. This delay time can be set using the slider in this section.

If an external reference is to be used, it can be selected as shown in Figure 3–9. The value of the external reference should be entered in the text box shown.

| Human Interface           | Data Acquisition           | Configuration                    | Audio 1                                  | Audio2                                                                                                    | Audio Effects Filte                             |
|---------------------------|----------------------------|----------------------------------|------------------------------------------|----------------------------------------------------------------------------------------------------|-------------------------------------------------|
| ADC Control               | B                          | leference                        | Th                                       | reshoulds                                                                                                   | 1                                               |
| Conversion Clock          | Detection                  | C Internal Reference             |                                          | emperature Enable Max Temp  AX IN UX1 Enable Max AUX1                                                       | Enable Min Temp<br>4095<br>0<br>Enable Min AUX1 |
| Panel Voltage Stabilizati | on Time<br>1 msec<br>84 us | External Reference External 2.50 | Volts M                                  |                                                                                                    |                                                 |
| iense Time                | 608 us                     | Enable Auto Temp                 | Auto Temp1 M                             | Enable Max AUX2   <br>AX                                                                                    | Enable Min AUX2                                 |
| C Average (•              | Median                     | Enable Auto AUX1                 | as Voltage M<br>as Resistance            | IN (                                                                                                    |                                                 |
| MedianFilter N            | umber of Data              | Enable Auto AUX2                 | as Voltage<br>as Resistance<br>esistance | lat In_Between Continu<br>Enable NonTouch AutoMea<br>Enable Touch AutoMeas Dr<br>Int Osc CLKDIV<br>Ext MCLK | ous Conversion<br>is Delay<br>elay              |

Figure 3–9. Configuration Screen With External Reference Selection

#### 3.5.3.3 Measurement Section

The TSC2101 supports programmable auto-temperature and auto-auxiliary measurement mode. In the auto measurement mode, the TSC2101 can auto start the TEMP1, TEMP2, AUX1, and/or AUX2 measurement after a programmable interval. The checkboxes in the Measurement section provide choices.

Additionally, the AUX1 and AUX2 can be configured to measure voltage or resistance. Under the resistance measurement, the bias can be configured as external or internal by checking or unchecking the box *Enable External Bias Resistance*.

#### 3.5.3.4 Threshold Section

Another feature with the temperature and auxiliary input measurements in TSC2101 is that the maximum and minimum of the analog input can be set up so that whenever the corresponding input signal goes outside the thresholds, the corresponding flags are set.

In this section, if the threshold function has not been enabled, that is the *Enable* checkbox has not been checked, the corresponding MAX/MIN slider does not move. Also note that the MAX value must be larger or equal to the MIN value.

#### 3.5.3.5 Continuous Conversion Delay Section

In the auto measurement mode, the delays between the conversions are programmable. This section can be used to program to delays between the continuous conversions.

The nontouch and touch auto measurement delays can be programmed individually. Whenever the delay is enabled, by clicking on the corresponding checkbox, the delay-time option shows up for the selection.

The clock used here can be the internal oscillator or the external MCLK. The clock divider (CLKDIV) is used to get 1-MHz clock for the programmable delay. This sets the CLKDIV so that MCLK/CLKDIV = 1 MHz.

#### 3.5.3.6 Reinitialization and Reset

Two buttons on this screen allow the user to reset and reinitialize the TSC2101.

By clicking the button SW Reset, a software device reset is issued to the TSC2101. By clicking the button Init TSC2101, the control registers (for ADC and audio) revert back to the startup (firmware) default settings.

To bring the TSC2101 EVM back to its power-up status, you can click SW Reset, followed by Init TSC2101 .

#### 3.5.4 Audio Screens

Three tabs control the TSC2101 audio functions: *Audio 1, Audio 2, and Audio Effects Filters* tabs.

Figure 3–10 shows the default condition of the Audio 1 tab with the following sections:

- INTERFACE: set up the audio I<sup>2</sup>S port
  - PLL: set up PLL parameters to get the desired FSref frequency
  - ADC: set up the audio ADC, and select the ADC input source
- DAC/Outputs: set up the audio DAC and the all analog output features
  - GPIO1: set up GPIO1 function/status
  - GPIO2: set up GPIO2 function/status

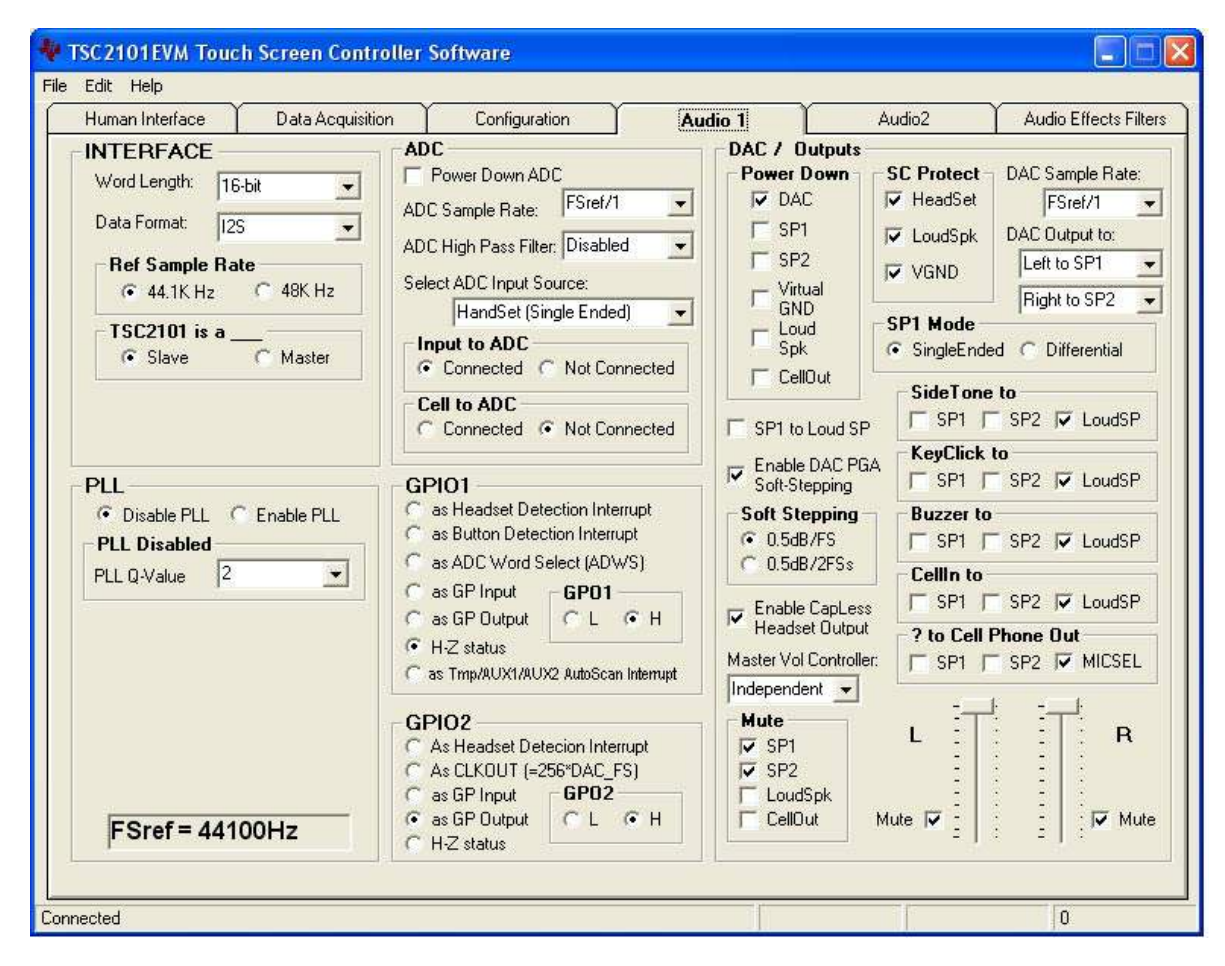

Figure 3–10. Audio 1 Screen at Default

Figure 3–11 shows the default condition of the Audio 2 tab. The functions and setting on Audio 2 mainly control the audio analog inputs with the following sections:

| HeadSet:    | set up the headset input power and gain control (PGA or AGC) function and other headset specified functions. |
|-------------|----------------------------------------------------------------------------------------------------|
| HandSet:    | set up the handset input power and gain control (PGA or AGC) function and other handset specified functions. |
| Cell Phone: | set up the cell-phone input power and gain control (PGA or AGC) function.                                    |
| SideTone:   | set up the sidetone power and gain.                                                                          |
| KeyClick:   | set up the key-click tone.                                                                                   |
| Buzz Input: | set up the power and gain for the input from the BUZZ_IN pin.                                                |
|             |                                                                                                    |

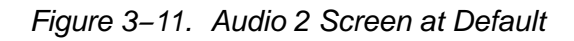

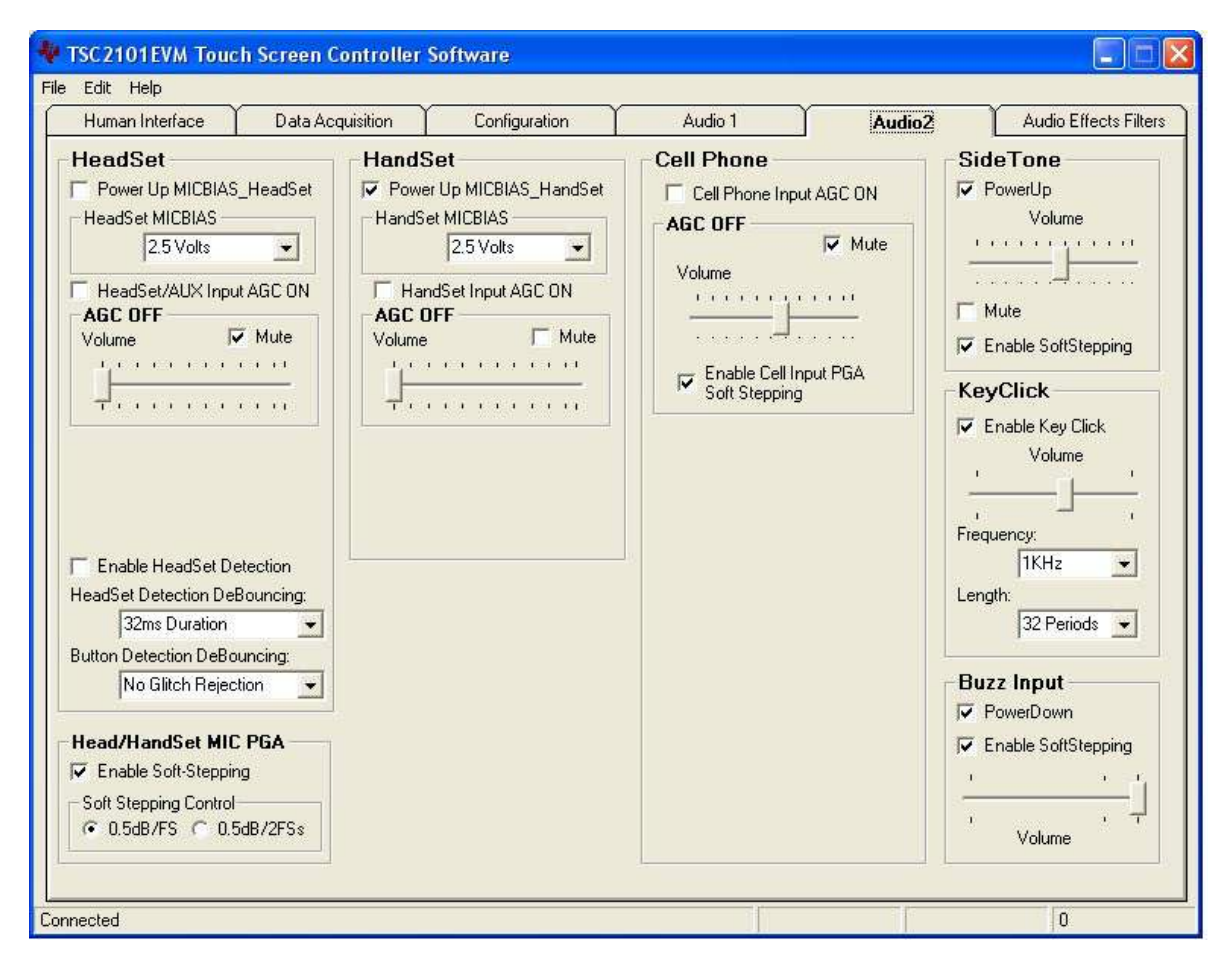

Figure 3–12 shows the default condition of the AudioEffects Filters tab. This tab displays the boost filters, the de-emphasis filter, and the DAC and output driver *pop* noise reduction functions.

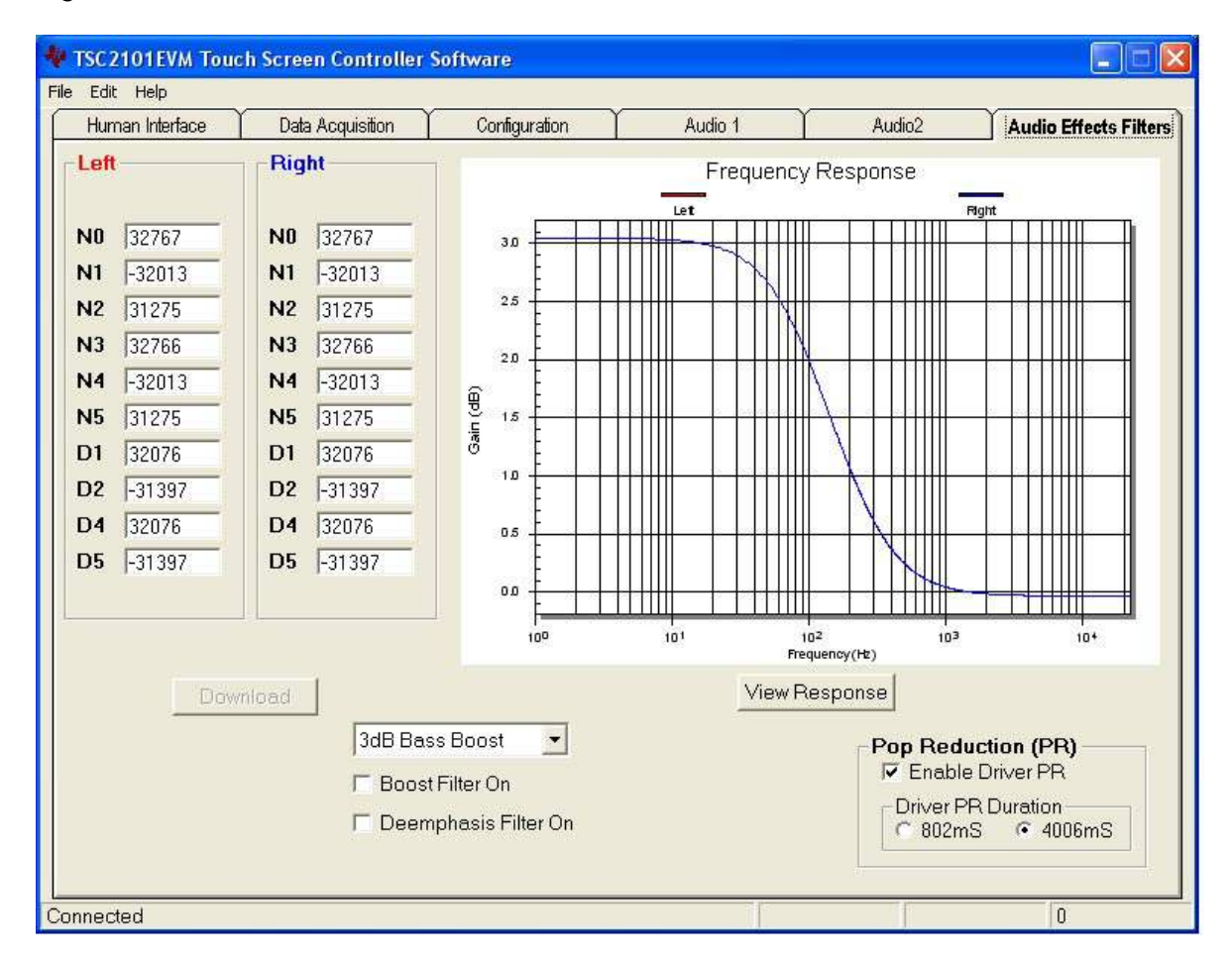

Figure 3–12. Base Boost Filter Screen at Default

#### 3.5.4.1 Interface Section

This section (refer to Figure 3–10) controls the behavior of the  $I^2S$  port (BCLK, LRCLK, DIN, and DOUT pins). In this EVM, the audio port transfers the 16 bit data in  $I^2S$  format, and the codec reference sample rate is at 44.1 kHz.

The TSC2101 is programmed as a slave by default. The onboard processor TAS1020B is the *master*, which generates the BCLK and LRCLK signal.

If the TSC2101 is used as a master, the onboard processor should be disabled and the I<sup>2</sup>S port should be *detached* from the processor by turning OFF the onboard I<sup>2</sup>S interface. Refer to the previous chapter for the hardware settings.

#### 3.5.4.2 PLL Section

There is an on-chip phase-locked loop (PLL) on the audio codec part of the TSC2101. The PLL can be enabled or disabled, based on the given master clock (MCLK) to the TSC2101 and the required reference frequency (FSref) for the codec. For more details on the PLL, refer to the TSC2101 data sheet. The PLL can be set on the PLL Secton of Audio 1 screen (Figure 3–10).

With the EVM board, the MCLK is at 11.2896 MHz, and the reference sample rate is at 44.1 kHz by default.

On the bottom of the section, the corresponding FSref frequency is shown based on the selection of:

- 1) the Q-value if the PLL has not been enabled, or
- 2) the P, J, D values if the PLL has been enabled.

#### 3.5.4.3 ADC Section

This section (Audio 1 Tab, Figure 3–10) sets up the audio ADC power and the analog input source.

By default, the audio ADC has been powered up so that the audio recording function can start to run with any SW settings. By checking Power Down ADC, audio ADC power is disabled.

The ADC sample rate can be set as a divider frequency from the reference frequency, FSref. For example, when FSref = 44.1 kHz (set at the INTERFACE section of the same tab), an 8-K sample rate is achieved by setting the divider to 5.5 (44100/5.5 = 8018 Hz).

The audio ADC also has a high-pass filter, which is a submultiple of the sample rate, to remove dc or low frequency components from the input signal.

The input signal to the audio ADC can be obtained from different analog resources and under a different mode, selectable from the *Select ADC Input Source* option list. The microphone input from the headset or the handset can be selected; the single-ended or the differential input (paired with AUX1 or AUX2) can be used.

Also, there is the option to connect the above selected signal or the cell-phone input to the audio ADC.

#### 3.5.4.4 DAC/Outputs Section

This section sets up the audio DAC power and all functions of the analog outputs, such as the power, the gain control, and the destination, which identifies the analog output pin or pins where the analog output signal is sent.

In the *Power Down* subsection, the DAC and the output driver circuits can be powered up/down individually. By checking a checkbox, the corresponding TSC2101 circuit is powered down.

In the *SC Protect* subsection, the short-circuit (SC) protection function can be enabled or disabled. When the short-circuit protection functon is enabled and a short-circuit occurs, all analog outputs are disabled and the corresponding flag is set. For example, to set the headset SC protection, check the box. In the event of a headset short circuit, all analog outputs are disabled, and D1 of control registers in page 2 address 0x1D is set. The TSC2101 requires hardware or software reset to return to normal operation.

Similar to the ADC, the DAC sample rate can be set as a divider frequency from the reference FSref frequency, through the *DAC Sample Rate* option list.

The TSC2101 has the capability to route the stereo DAC output signals to any of the selected analog output. To route the signals to the headset drivers (SP1

and SP2 pins), select from the *DAC Output to* lists. By default, the left channel DAC output is routed to SP1 and the right channel to SP2.

The signal routed to SP1 can also be output to the loud speaker (OUT8P/OUT8N), if the SP1 to Loud SP checkbox is checked.

The SP1 can be used in single-ended or differential mode. In the single-ended mode, it is driven as one channel of the stereo headset outputs, and the audio sound is received through a headset that has been plugged into the jack J7 on the EVM. In the differential mode, the SP1 is paired with the OUT32N pin as the *receiver driver*, and the audio sound is received through a speaker that has been connected to the terminal block J8 on the EVM. Note that the receiver driver and the headphone drivers are not allowed to be turned on at the same time. By default, the SP1 is set to single-ended mode.

Besides the DAC outputs, other inputs, such as the SideTone, KeyClick, CP\_IN, and BUZZ\_IN can be routed to speaker 1 (SP1), speaker 2 (SP2), and/or the loud speaker (LoudSP). The routing among these signals can be done on this section by clicking on the corresponding checkbox. The signals to SP1, SP2, or the ADC can be output to the TSC's cellphone output pin.

Like the audio ADC gain controls, the DAC PGA gain, can be set to soft-stepping mode. Under the soft-stepping mode, the *soft stepping* can be set to either 0.5–dB per one sample, or 0.5–dB per two samples.

The stereo DAC audio volumes is controlled three different ways by the left (L) and right (R) volume control slides, selectable through setting the master volume controller: 1) independent, 2) right channel controlled, or 3) left channel controlled.

In addition to the left and right DAC channel volume controls and mutes, the analog signals from the SPK1, SPK2, OUT8P/OUT8N (loud speaker), and CP\_OUT pins can be individually muted or unmuted.

TSC2101 supports both capacitor-coupled (cap) and capacitor-less (capless) interfaces for headset through software. Check the box *Enable Capless Headset Output* to turn on the capless outputs. Note that SW3 on the EVM board is associated with the software setting to have the proper cap or capless audio outputs on the EVM.

#### 3.5.4.5 GPIO1 and GPIO2 Sections

The two GPIO pins on the TSC2101 are programmed for several different functions, selectable through the GPIO1 or GPIO2 section. Refer to the data sheet for all of the functions. When a GPIO pin is used as a digital output, its status can be controlled by the *GPO Command* to either logic high or low. When not being used, the GPIO pin should be put on high impedance (Hi-Z) status.

#### 3.5.4.6 Headset Section

The headset section is in the Audio 2 tab, which is used mainly to set up the headset input gain through the headset PGA or the AGC, selectable by the *Headset/AUX Input AGC ON* checkbox.

By default, the AGC is OFF and the programmable gain amplifier (PGA) on the headset circuit is selected for the gain control, allowing analog input gain control from 0 dB to 59.5 dB. When the AGC is OFF, moving the volume slide on the *AGC OFF* subsection adjusts the PGA on the MICIN\_HED path and checking the Mute box mutes the headset input signal.

When the PGA changes from the current value to a newly programmed value, the change rate can be controlled if the PGA Soft Stepping box is checked in the *Head/Handset MIC PGA* section, where the PGA changes 0.5 dB at either 1 step per sample or one step per two samples.

When the box by AGC ON is checked, the AGC is enabled and all of the options or settings for programming the AGC are now accessible, as shown in Figure 3–13. Refer to the TSC 2101 data sheet for setting and using the AGC.

Figure 3–13. Audio 2 Screen With Headset AGC On

| File       Edit       Help         Human Interface       Data Acquisition       Configuration       Audio 1       Audio2       Audio Effects Filters         HeadSet       Power Up MICBIAS_HeadSet       HandSet       Cell Phone       Image: Cell Phone Input AGC ON       Side Tone         HeadSet MICBIAS       Power Up MICBIAS_HeadSet       Image: Cell Phone Input AGC ON       AGC OFF       Volume         HeadSet/AUX Input AGC ON       HandSet Input AGC ON       AGC OFF       Mute       Image: Cell Phone Input PGA Soft Stepping         Volume       Image: Cell Input PGA Soft Stepping       Soft Stepping       KeyClick                                                                                                    | TSC 2101EVM Touch Screen C                                                                                                    | ontroller Software                                                                                                    |                                   |                                                      |                                                                                                    |
|----------------------------------------------------------------------------------------------------|----------------------------------------------------------------------------------------------------|----------------------------------------------------------------------------------------------------|-----------------------------------|------------------------------------------------------|----------------------------------------------------------------------------------------------------|
| Human Interface       Data Acquisition       Configuration       Audio 1       Audio2       Audio Effects Filters         HeadSet       HandSet       Fower Up MICBIAS_HeadSet       Fower Up MICBIAS_HandSet       Cell Phone Input AGC ON       Side Tone       Volume         HeadSet/AUX Input AGC ON       Fower Up MICBIAS       Fower Up MICBIAS_HandSet       Fower Up MICBIAS_HandSet       Fower Up MICBIAS_HandSet       Fower Up MICBIAS_HandSet       Volume       Volume       Volume       Volume       Volume       Volume       Volume       Volume       Mute       Volume       Volume       Mute       Volume       Mute       Volume       KeyClick       KeyClick       Key | File Edit Help                                                                                                    |                                                                                                    |                                   |                                                      |                                                                                                    |
| HeadSet       Forwar Up MICBIAS_HeadSet         Power Up MICBIAS_HeadSet       Power Up MICBIAS_HandSet         HeadSet MICBIAS       Power Up MICBIAS_HandSet         125 Volts       Power Up MICBIAS         Prover Up MICBIAS       Power Up MICBIAS_HandSet         HeadSet MICBIAS       Power Up MICBIAS         Prover Up MICBIAS       Power Up MICBIAS_HandSet         HeadSet MICBIAS       Power Up MICBIAS         Prover Up MICBIAS       Power Up MICBIAS         Prover Up MICBIAS       Power Up MICBIAS                                                                                                  | Human Interface Data Acc                                                                                                    | juisition Configuration                                                                                                    | Audio 1                           | Audio2                                               | Audio Effects Filters                                                                                                    |
| AGC ON       Target Gain: 5.5dB       ▼         Target Gain: 5.5dB       ▼         Time Const: 8 • 100 mS       ●         Enable HeadSet Detection       ●         Head/HandSet MIC AGC       ●         No Giltch Rejection       ●         Head/HandSet MIC AGC       ●         No Giltch Rejection       ●         Head/HandSet MIC PGA       ●         Signal Detect       Oms         Signal Detect       Oms         DeBouncing       ●         Noice Detection DeBouncing:       ●         No Giltch Rejection       ●         Button Detection DeBouncing:       ●         Noice Detect       Oms         Signal Detect       Oms         DeBouncing       ●         Max PGA       ●         Volume       ●                                                                                                    | HeadSet<br>Power Up MICBIAS_HeadSet<br>HeadSet MICBIAS<br>2.5 Volts ▼<br>HeadSet/AUX Input AGC ON<br>AGC ON<br>Target Gain: -5.5dB ▼<br>Time Const: 8 - 100 mS ▼<br>Enable HeadSet Detection<br>HeadSet Detection DeBouncing:<br>32ms Duration ▼<br>Button Detection DeBouncing:<br>No Gitch Rejection ▼<br>Head/HandSet MIC PGA<br>F Enable Soft-Stepping<br>Soft Stepping Control<br>© 0.5dB/FS © 0.5dB/2FSs | HandSet<br>✓ Power Up MICBIAS_HandSet<br>HandSet MICBIAS<br>2.5 Volts ✓<br>HandSet Input AGC ON<br>AGC OFF<br>Volume Mute<br>↓ | Cell Phone<br>Cell Phone Input AC | Sic<br>Sic<br>Sic<br>Sic<br>Sic<br>Sic<br>Sic<br>Sic | Ie Tone<br>PowerUp<br>Volume<br>Volume<br>Volume<br>YClick<br>Enable SoftStepping<br>YClick<br>Volume<br>↓<br>uency:<br>1KHz<br>↓<br>22 Periods<br>↓<br>Volume<br>↓<br>Volume |

In addition to the input gain control, the headset microphone bias can be selected. The programmable de-bounce features for the headset and button detect can also set up in this section. Refer to data sheet for the details on the detection and de-bounce.

#### 3.5.4.7 Handset Section

Similar to the headset section, the handset section is used mainly to set up the handset input gain through the handset PGA or the AGC, selectable by the *Handset Input AGC ON* checkbox.

By default, when the handset AGC is OFF, and the programmable gain amplifier (PGA) is selected for the input gain control, allowing analog input gain control from 0 dB to 59.5 dB. Under the case (AGC OFF), moving the volume slide on the AGC OFF subsection adjusts the PGA on the MICIN\_HND path and checking the Mute box mutes the handset input signal.

The handset and headset share the soft-stepping settings. Refer to the explanation in the *Headset Section* for the feature and settings.

Similar to the headset, when the box by AGC ON is checked, the handset AGC is enabled, as shown in Figure 3–14. Refer to the TSC 2101 data sheet for setting and using the AGC.

Figure 3–14. Audio 2 Screen With Handset AGC On

| File       Edit       Help         Human Interface       Data Acquisition       Configuration       Audio 1       Audio2       Audio Effects Filters         HeadSet       Power Up MICBIAS_HeadSet       HandSet       Cell Phone       Side Tone       Volume         HeadSet/AUX Input AGC ON       Image: Configuration       AGC OFF       Mute       Volume       Volume       Image: Configuration       Mute       Image: Configuration       Mute       Volume       Image: Configuration       Image: Configuration       Image: C                                                                                                    | 🐐 TSC 2101EVM Touch Screen C                                                                                                    | ontroller Software                                                                                                    |               |        |                                                                                                    |
|----------------------------------------------------------------------------------------------------|----------------------------------------------------------------------------------------------------|----------------------------------------------------------------------------------------------------|---------------|--------|----------------------------------------------------------------------------------------------------|
| Human Interface       Data Acquisition       Configuration       Audio 1       Audio2       Audio Effects Filters         HeadSet       Power Up MICBIAS_HeadSet       ImadSet MICBIAS_HeadSet       ImadSet MICBIAS_HandSet       ImadSet MICBIAS_HandSet       ImadSet MICBIAS_HANDSet       ImadSet MICBIAS_HANDSet       ImadSet MICBIAS_HANDSet       ImadSet MICBIAS_HANDSet       ImadSet MICBIAS_HANDSet       ImadSet MICBIAS_HANDSet       Imad                                                                                                    | File Edit Help                                                                                                    |                                                                                                    |               |        |                                                                                                    |
| HeadSet       Power Up MICBIAS_HeadSet         HeadSet MICBIAS       Image: Constant of the constant of the constan | Human Interface Data Ac                                                                                                    | quisition Configuration                                                                                                    | Audio 1 Audio |        | Audio Effects Filters                                                                                                    |
| Button Detection DeBouncing:       Hysteresis:       1dB         No Glitch Rejection       Image: Signal Detect       Oms         Head/HandSet MIC PGA       Signal Detect       Oms         If Enable Soft-Stepping       Soft Stepping       Image: Soft Stepping         Soft Stepping Control       Appliable       Image: Soft Stepping         Image: Max PGA       Image: Soft Stepping       Image: Soft Stepping         Volume       Image: Soft Stepping       Image: Soft Stepping                                                                                                    | Human Interface       Data Ac         HeadSet       Power Up MICBIAS_HeadSet         HeadSet MICBIAS       2.5 Volts         2.5 Volts       Image: Constraint of the state of the state | quisition       Configuration         HandSet       I         I       Power Up MICBIAS_HandSet         HandSet MICBIAS       2.5 Volts         I       HandSet Input AGC ON         I       HandSet Input AGC ON         Target Gain:       -5.5dB         Time Const:       8 · 100 mS         Head/HandSet MIC AGC         Noise Level:       -30dB         PeBouncing       Oms         Signal Detect       Oms         DeBouncing       Image         Enable Clip Stepping       Appliable         Appliable | Audio 1       | Audio2 | Audio Effects Filters         Side Tone         ✓ PowerUp         Volume         ✓ Enable SoftStepping         KeyClick         ✓ Enable Key Click         Volume         IHHz         IKHz         Buzz Input         ✓ PowerDown         ✓ Enable SoftStepping         Volume         Volume         Volume |

In addition to the handset input gain control, the handset microphone bias can be selected inside the Handset Section, similar to that in the *Headset Section*.

#### 3.5.4.8 Cell-Phone Section

The cell-phone section is used to set up the cell-phone input gain, by using the CP\_IN PGA or AGC.

When the checkbox by *Cell Phone Input AGC ON*, is not checked, the PGA controls the gain, from -34.5 dB to 12 dB, and in 0.5 dB steps if the soft-stepping option was selected. The cell-phone input is muted when the Mute box under the slider is checked.

When the box by AGC ON is checked, the cell-phone input AGC is enabled, as shown in Figure 3–15. Refer to the TSC 2101 data sheet for setting and using the AGC.

Figure 3–15. Audio 2 Screen With Cell-Phone AGC On

| Edit Help                                                                                                    |                                                          |                                            |                                                                                                    |                                  |                                                                                                    |
|----------------------------------------------------------------------------------------------------|----------------------------------------------------------|--------------------------------------------|----------------------------------------------------------------------------------------------------|----------------------------------|----------------------------------------------------------------------------------------------------|
| Human Interface Data Ac                                                                                                    | quisition                                                | Configuration                              | Audio 1                                                                                                    | Audio2                           | Audio Effects Filter:                                                                                                    |
| HeadSet Power Up MICBIAS_HeadSet HeadSet MICBIAS 2.5 Volts HeadSet/AUX Input AGC ON AGC OFF Volume Volume Mute HeadSet Detection HeadSet Detection HeadSet Detection | HandSe<br>Power I<br>HandSet<br>Hand<br>AGC OF<br>Volume | Jp MICBIAS_HandSet<br>MICBIAS<br>2.5 Volts | Cell Phone<br>✓ Cell Phone Input<br>✓ Cell Phone Input<br>AGC ON<br>Target Gain: -5.5d<br>Time Const: 8 -1<br>Noise Level: -30df<br>Husteresis: 1.40 | AGC ON<br>B •<br>100 mS •<br>3 • | SideTone<br>✓ PowerUp<br>Volume<br>✓ Mute<br>✓ Enable SoftStepping<br>KeyClick<br>✓ Enable Key Click<br>Volume<br>✓ Frequency:<br>Trequency:<br>↓ |
| 32ms Duration 💌                                                                                                    |                                                          |                                            |                                                                                                    |                                  | 32 Periods 👻                                                                                                    |
| Button Detection DeBouncing:                                                                                                    |                                                          |                                            | DeBouncing Oms                                                                                                    | <b>_</b>                         | Dura la sut                                                                                                    |
|                                                                                                    |                                                          |                                            | Signal Detect Oms<br>DeBouncing Enable Clip Ste<br>Appliable                                                                                         | pping                            | Volume                                                                                                    |

#### 3.5.4.9 Sidetone Section

The TSC2101 has an analog sidetone circuit. The audio outputs of the TSC2101 includes a mix so that the sidetone can be mixed with the audio output signals, in proportion to their respective volume settings.

The sidetone is enabled when the PowerUp box is checked. Its volume can be adjusted by the analog volume control slider, ranging from -34.5 dB to12 dB, and in 0.5-dB steps if the soft-stepping option is used. The sidetone is muted when the Mute box under the slider is checked.

At the EVM power up, the sidetone is defaulted to power up.

#### 3.5.4.10 Keyclick Section

When the *Enable Key Click* box is checked, a clicking sound is heard whenever an audio-related setting is selected or checked in the Audio 1, Audio 2 and the Audio Effects Filters screens.

The volume, frequency, and duration (length) of this keyclick can be adjusted using the corresponding slider and selectors.

At the EVM power up, the keyclick is enabled by default.

#### 3.5.4.11 Buzz Input Section

The buzzer input from the cell phone can be routed to TSC2101 through the BUZZ\_IN pin, if the checkbox by PowerDown is not selected. This input path supports the PGA range of from -45 dB to 0 dB, and in 3 dB steps if the soft-stepping option was chosen.

#### 3.5.4.12 Audio Effects Filters Screen

The Audio Effects Filters screen displays all of the coefficients for the boost filter function of the TSC2101. These coefficients are programmable. Refer to the default Audio Effects Filters Screen shown in Figure 3–12.

Different filter coefficients can be loaded for left and right channels, although usually these are set the same. Figure 3–16 shows an example with the different left and right channel filters.

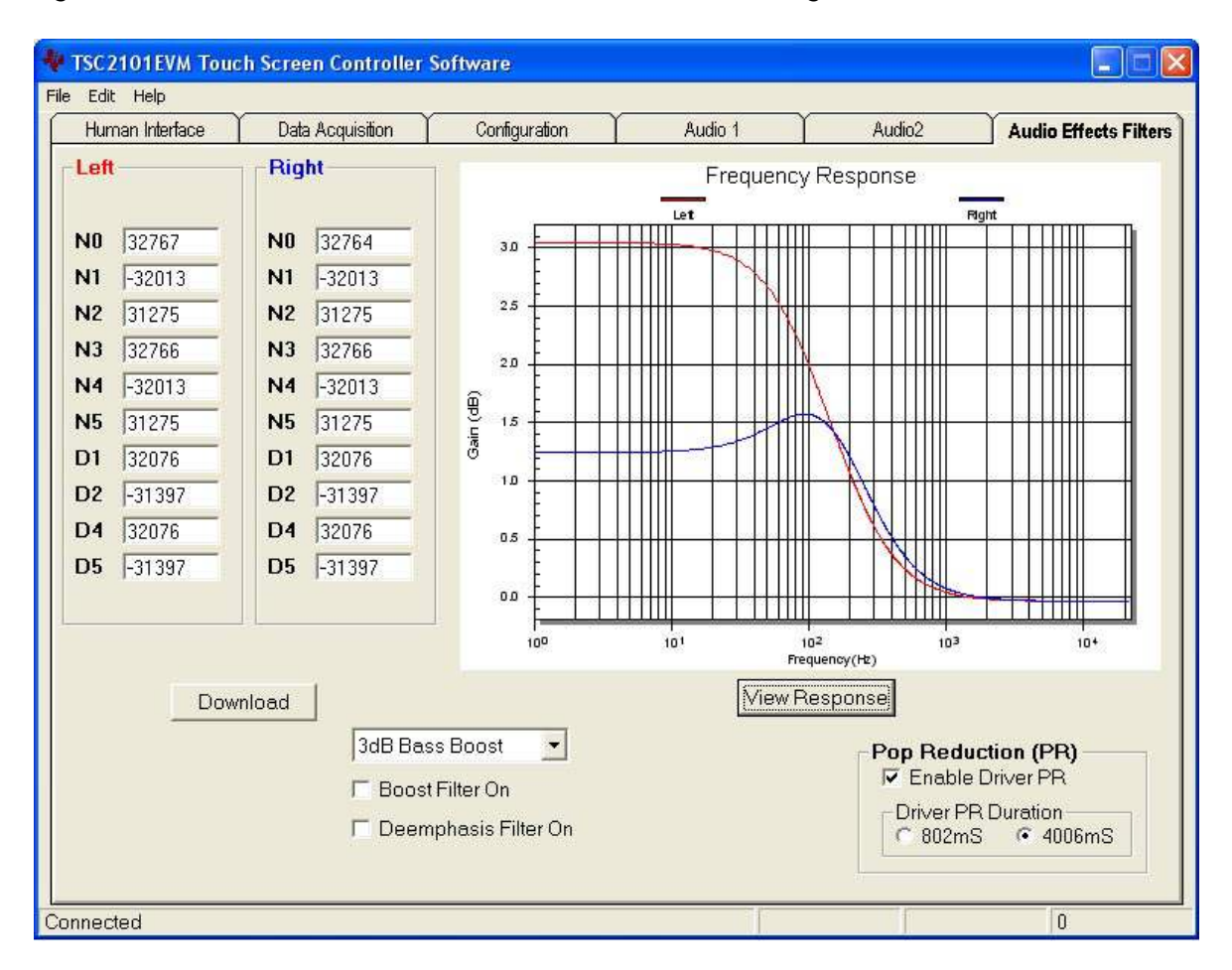

Figure 3–16. Bass Boost Filter Screen With Different Left/Right Channels

If changes are made to coefficient values directly, the response can be viewed on the graph by pressing the *View Response* button. It is recommended that the user view the response before downloading values to the TSC2101, as some values can cause clipping or oscillation of the filter. The filter equation is described in the TSC2101 data sheet. When the entered data is outside the range, a warning window appears to indicate the improper coefficient entered, as shown in Figure 3–17.

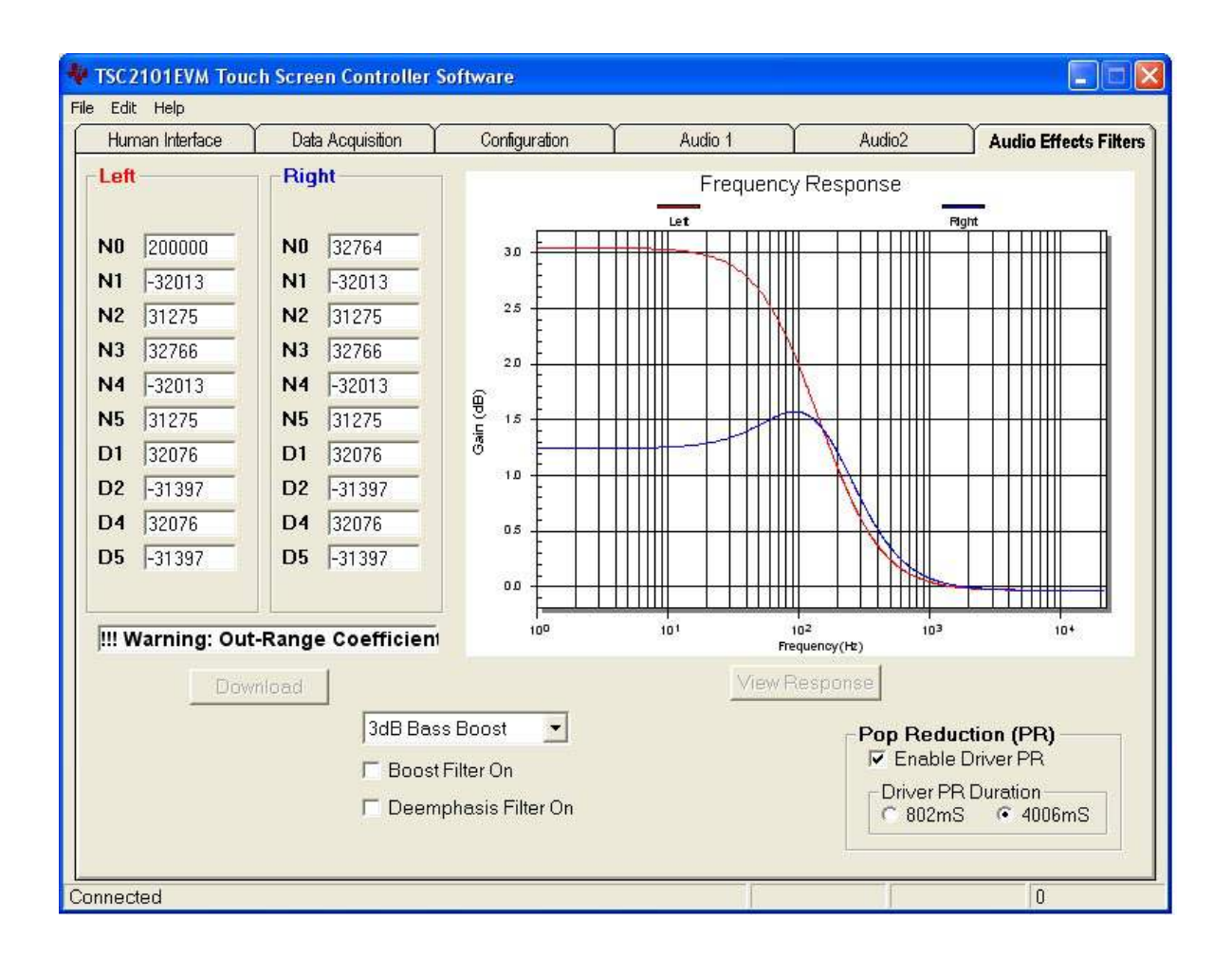

Figure 3–17. Bass Boost Filter Screen With Bad Data

In addition to the direct coefficient settings previously described, there are six preconfigured filters designed with the EVM software, selectable using the drop-down list of this screen, refer to Figure 3–18. On selection, the coefficients are updated along with the graph of the filter response to the selection. However, nothing is loaded into the TSC2101 until the Download button is pressed.

Checking the Boost Filter box enables the filter selected.

In addition to the boost filter, is another digital filter, the de-emphasis filter is provided by TSC2101 for the audio DAC. Checking the *Deemphasis Filter On* box enables the filter.

Settings on this tab can reduce the *pop* noise heard at the moment the power supply (-ies) is brought up to the TSC2101. The pop noise reduction can be set on the DAC or the analog output driver circuit. Click on the *Enable DAC PR* checkbox to enable the DAC pop reduction feature. Click on the *Enable Driver PR* checkbox to enable the output driver pop reduction feature. Set the *Clock Frequency* and duration to change and optimize the noise reduction effects.

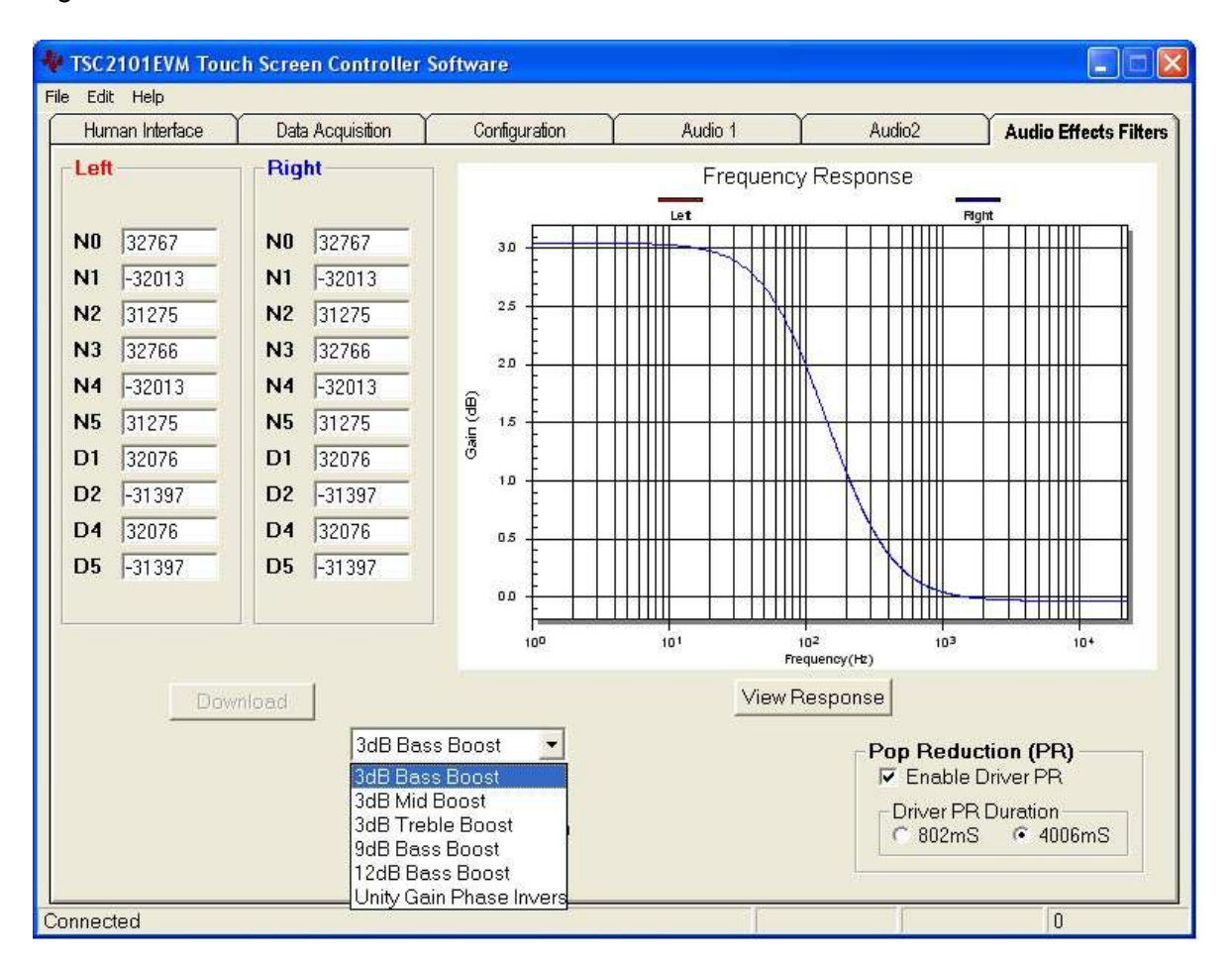

#### Figure 3–18. Bass Boost Filter Screen With Boost Filter Selection

## Chapter 4

## **Physical Description**

This chapter contains the bill of materials, the EVM board silk screen/top layer, and the schematics.

| Topi | c Page                        |  |
|------|-------------------------------|--|
| 4.1  | Bill of Materials 4-2         |  |
| 4.2  | EVM Silk Screen/Top Layer 4-5 |  |
| 4.3  | Schematics                    |  |

#### 4.1 Bill of Materials

| ltem<br>No.      | Qty | Value   | Ref Des                               | Description                                 | Vendor             | Part Number   |
|------------------|-----|---------|---------------------------------------|---------------------------------------------|--------------------|---------------|
| 1                | 6   | 0       | R1–R4, R6, R7                         | 1/8W 5% Chip resistor                       | Panasonic          | ERJ-6GEY0R00V |
| 2                | 1   | 0       | R20                                   | 1/4W 5% Chip resisto                        | Panasonic          | ERJ-8GEY0R00V |
| 3                | 1   | 10      | R37                                   | 1/16W 1% Chip resistor                      | Panasonic          | ERJ-3EKF10R0V |
| 4                | 2   | 27.4    | R35, R36                              | 1/16W 1% Chip resistor                      | Panasonic          | ERJ-3EKF27R4V |
| 5                | 2   | 220     | R38, R39                              | 1/10W 5% Chip resistor                      | Panasonic          | ERJ-3GEYJ221V |
| 6                | 1   | 220     | R5                                    | 1/8W 5% Chip resistor                       | Panasonic          | ERJ-6GEYJ221V |
| 7                | 1   | 270     | R43                                   | 1/10W 5% Chip resistor                      | Panasonic          | ERJ-3GEYJ271V |
| 8                | 1   | 649     | R40                                   | 1/16W 1% Chip resistor                      | Panasonic          | ERJ-3EKF6490V |
| 9                | 1   | 680     | R28                                   | 1/4W 5% Chip resistor                       | Panasonic          | ERJ-8GEYJ681V |
| 10               | 1   | 1.5 k   | R34                                   | 1/10W 5% Chip resistor                      | Panasonic          | ERJ-3GEYJ152V |
| 11               | 1   | 2.2 k   | R29                                   | 1/4W 5% Chip resistor                       | Panasonic          | ERJ-8GEYJ222V |
| 12               | 3   | 2.7 k   | R18, R19, R21                         | 1/10W 5% Chip resistor                      | Panasonic          | ERJ-3GEYJ272V |
| 13               | 1   | 2.7 k   | R17                                   | 1/4W 5% Chip resistor                       | Panasonic          | ERJ-8GEYJ272V |
| 14               | 4   | 3.09 k  | R30-R33                               | 1/16W 1% Chip resistor                      | Panasonic          | ERJ-3EKF3091V |
| 15               | 1   | 30.1 k  | R42                                   | 1/16W 1% Chip resistor                      | Panasonic          | ERJ-3EKF3012V |
| 16               | 1   | 69.8 k  | R41                                   | 1/16W 1% Chip resistor                      | Panasonic          | ERJ-3EKF6982V |
| 17               | 6   | 100 k   | R22-R27                               | 1/10W 5% Chip resistor                      | Panasonic          | ERJ-3GEYJ104V |
| 18               | 2   | 10 k    | RA1, RA2                              | 1/16W 5% 4-resistor array,<br>8 terminal    | CTS<br>Corporation | 742C083103JTR |
| Not<br>Installed | 9   |         | R8–R16                                |                                             |                    |               |
| 19               | 2   | 33 pF   | C41, C42                              | 50-V Ceramic chip capacitor, $\pm$ 5%, NPO  | Panasonic          | ECJ-1VC1H330J |
| 20               | 2   | 47 pF   | C37, C38                              | 50-V Ceramic chip capacitor, $\pm$ 5%, NPO  | Panasonic          | ECJ-1VC1H470J |
| 21               | 1   | 100 pF  | C43                                   | 50-V Ceramic chip capacitor, $\pm$ 5%, NPO  | Panasonic          | ECJ-1VC1H101J |
| 22               | 1   | 1000 pF | C44                                   | 50-V Ceramic chip capacitor, $\pm$ 10%, X7R | Panasonic          | ECJ-1VB1H102K |
| 23               | 12  | 0.1 μF  | C8–C16, C31,<br>C32, C40              | 16-V Ceramic chip capacitor, $\pm$ 10%, X7R | Panasonic          | ECJ-1VB1C104K |
| Not<br>Installed | 7   | 0.1 μF  | C1–C5, C7                             | 16-V Ceramic chip capacitor, $\pm$ 10%, X7R | Panasonic          | ECJ-2VB1C104K |
| 24               | 2   | 0.1 μF  | C29, C30                              | 16-V Ceramic chip capacitor, $\pm$ 10%, X7R | Panasonic          | ECJ-3VB1C104K |
| 25               | 2   | 0.33 μF | C39, C47                              | 10-V Ceramic chip capacitor, $\pm$ 10%, X5R | Panasonic          | ECJ-1VB1A334K |
| 26               | 10  | 1 μF    | C17, C33–C36,<br>C48–C51, C55         | 16-V Ceramic chip capacitor,<br>±10%, X5R   | Panasonic          | ECJ-1VB1C105K |
| 27               | 12  | 10 μF   | C18–C20,<br>C23–C28, C45,<br>C46, C57 | 6.3-V Ceramic chip capacitor,<br>±10%, X5R  | Panasonic          | ECJ-3YB0J106K |
| 28               | 2   | 47 μF   | C21, C22                              | 6.3-V Ceramic chip capacitor,<br>±20%, X5R  | Panasonic          | ECJ-4YB0J476M |

| ltem<br>No.      | Qty | Value | Ref Des             | Description                                  | Vendor                       | Part Number          |
|------------------|-----|-------|---------------------|----------------------------------------------|------------------------------|----------------------|
| Not<br>Installed | 3   |       | C52, C53, C54       |                                              |                              |                      |
| 29               | 1   |       | D1                  | 50-V, 1-A diode SMD                          | Micro<br>Commercial<br>Corp. | DL4001               |
| 30               | 1   |       | D2                  | Red LED, SMD                                 | Lumex                        | SML-LX0603IW-TR      |
| 31               | 1   |       | D3                  | Yellow LED, SMD                              | Lumex                        | SML-LX0603YW-TR      |
| 32               | 3   |       | D4-D6               | Green LED, SMD                               | Lumex                        | SML-LX0603GW-TR      |
| Not<br>Installed | 4   |       | D7-D10              | Schottky barrier diode, series configuration | Zetex                        | BAT54STA             |
| 33               | 1   |       | MK1                 | Omnidirectional microphone cartridge         | Knowles<br>Acoustics         | MD9745APZ-F          |
| 34               | 1   |       | X1                  | 6-MHz crystal, SMD                           | Epson                        | MA-505 6.000M-C0     |
| 35               | 1   |       | U1                  | Touch screen controller, audio codec         | Texas<br>Instruments         | TSC2101RGZ           |
| 36               | 1   |       | U2                  | 64K, I <sup>2</sup> C EEPROM                 | Microchip                    | 24LC64–I/SN          |
| 37               | 1   |       | U3                  | Dual output LDO voltage<br>regulator         | Texas<br>Instruments         | TPS767D318PWP        |
| 38               | 1   |       | U4                  | Dual output LDO voltage<br>regulator         | Texas<br>Instruments         | TPS767D301PWP        |
| 39               | 2   |       | U5, U6              | Quad IC buffer driver with<br>3-state output | Texas<br>Instruments         | SN74LVC125APW        |
| 40               | 4   |       | U7, U8, U9          | Single IC buffer driver with open drain o/p  | Texas<br>Instruments         | SN74LVC1G07DBVR      |
| 41               | 1   |       | U10                 | USB Interface to SPI™/I <sup>2</sup> S™      | Texas<br>Instruments         | TAS1020BPFB          |
| 42               | 1   |       | N/A                 | TSC2101EVM PWB                               | Texas<br>Instruments         | 6444330              |
| 43               | 3   |       | J1, J2, J4          | Screw terminal block, 4 position             | On Shore<br>Technology       | ED555/4DS            |
| 44               | 4   |       | J5, J8, J9, J11     | Screw terminal block, 2 position             | On Shore<br>Technology       | ED555/2DS            |
| 45               | 1   |       | J3                  | Right angle 4 position socket                | AMP/Tyco<br>Electronics      | 103634–3             |
| 46               | 1   |       | J6                  | 3,5 mm audio jack, T-R-S, SMD                | CUI Inc.                     | SJ-3515-SMT-1        |
| 47               | 1   |       | J7                  | 3,5 mm audio jack, T–R–S–G,<br>Thru–Hole     | CUI Inc.                     | SJ-43514             |
| 48               | 1   |       | J12                 | 2,5 mm Power Jack                            | CUI Inc.                     | PJ-102B              |
| 49               | 1   |       | J10                 | USB type B socket, thru-hole                 | Mill-Max                     | 897-30-004-90-000000 |
| 50               | 2   |       | J13, J14            | $5 \times 2$ Position header, 0.1" spacing   | Samtec                       | TSW-105-07-L-D       |
| 51               | 3   |       | JMP5, JMP8,<br>JMP9 | 2 Position jumper, 0.1" spacing              | Samtec                       | TSW-102-07-L-S       |
| 52               | 3   |       | JMP3, JMP6,<br>JMP7 | 3 Position jumper, 0.1" spacing              | Samtec                       | TSW-103-07-L-S       |
| 53               | 1   |       | JMP4                | 3 X 2 Position header, 0.1" spacing          | Samtec                       | TSW-103-07-L-D       |

| ltem<br>No.      | Qty | Value | Ref Des                                | Description                                         | Vendor                  | Part Number     |
|------------------|-----|-------|----------------------------------------|-----------------------------------------------------|-------------------------|-----------------|
| 54               | 1   |       | JMP2                                   | Bus wire                                            |                         |                 |
| 55               | 5   |       | JMP1, JMP10,<br>JMP11, JMP12,<br>JMP13 | Bus wire                                            |                         |                 |
| 56               | 2   |       | SW1, SW2                               | 4 Position DIP switch, SMD half<br>pitch            | C&K                     | TDA04H0SK1      |
| 57               | 1   |       | SW3                                    | 4 PDT right angle switch                            | E-Switch                | EG4208          |
| Not<br>Installed | 46  |       | TP1–TP16,<br>TP18–TP27,<br>TP29–TP48   | Miniature test point terminal                       | Keystone<br>Electronics | 5000            |
| 58               | 2   |       | TP17, TP28                             | Miniature test point large loop terminal            | Keystone<br>Electronics | 5011            |
| 59               | 8   |       | N/A                                    | Jumper top                                          | Samtec                  | SNT-100-BK-T    |
| 60               | 4   |       | N/A                                    | $0.25"\times0.625"$ Hex 4–40 threaded standoff      | Keystone<br>Electronics | 1808            |
| 61               | 4   |       | N/A                                    | Pan head machine screw $4-40 \times 1/2$ " phillips | Building<br>Fasteners   | PMS 440 0050 PH |

#### 4.2 EVM Board Silk Screen/Top Layer

Table 4–1. Top Board Layer Silk Screen

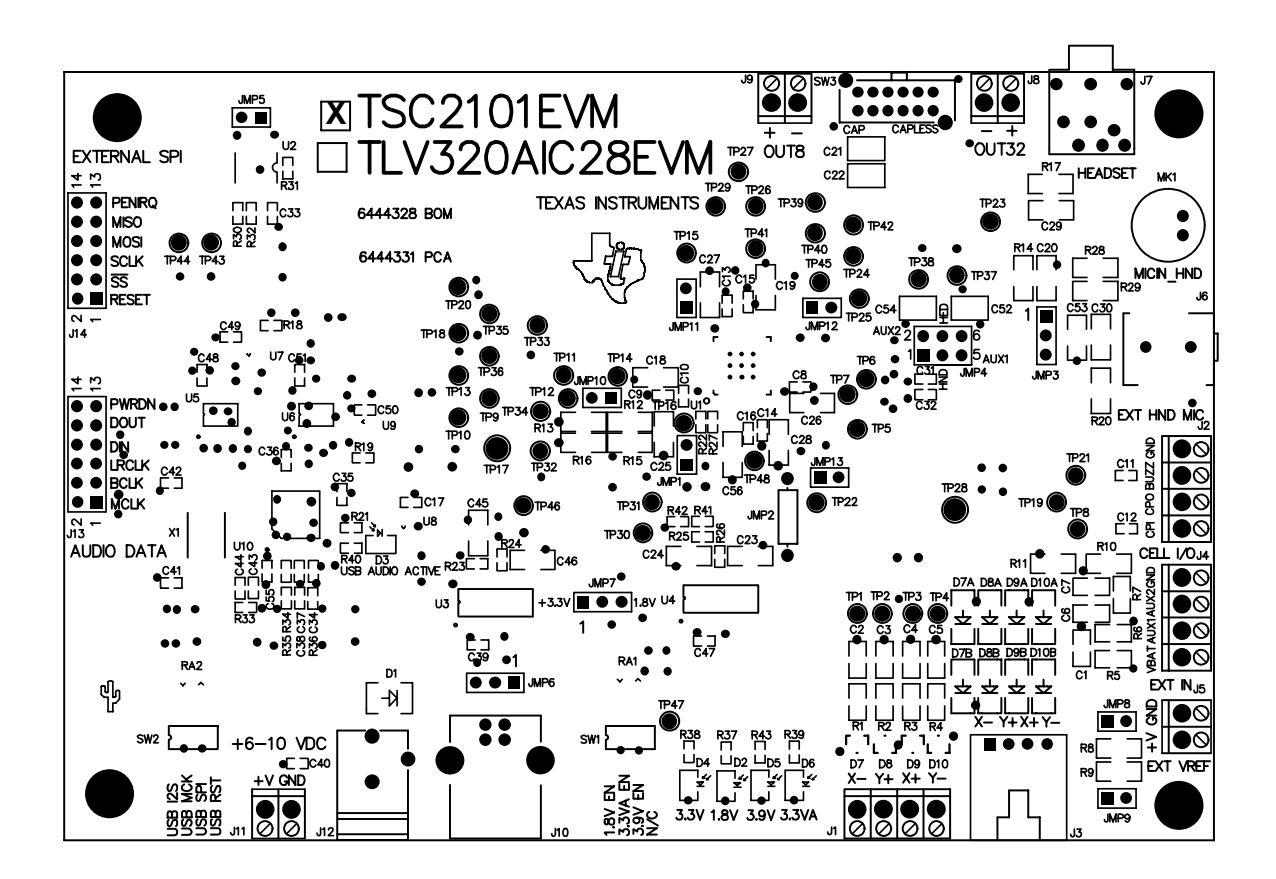

#### 4.3 Schematics

Schematic diagrams of the TSC2101EVM showing the TSC2101 connections and the USB and connectors are shown on the following pages.

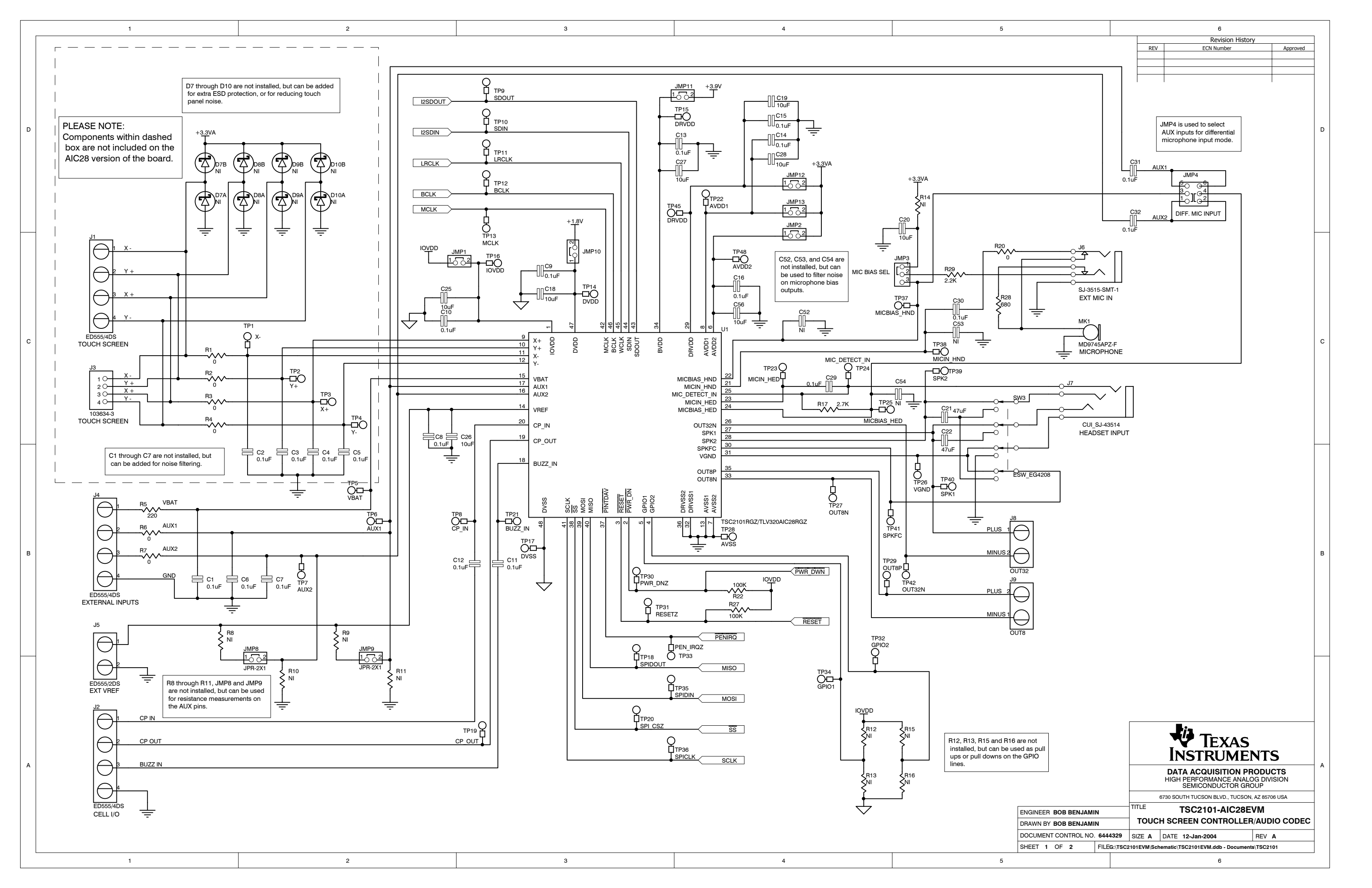

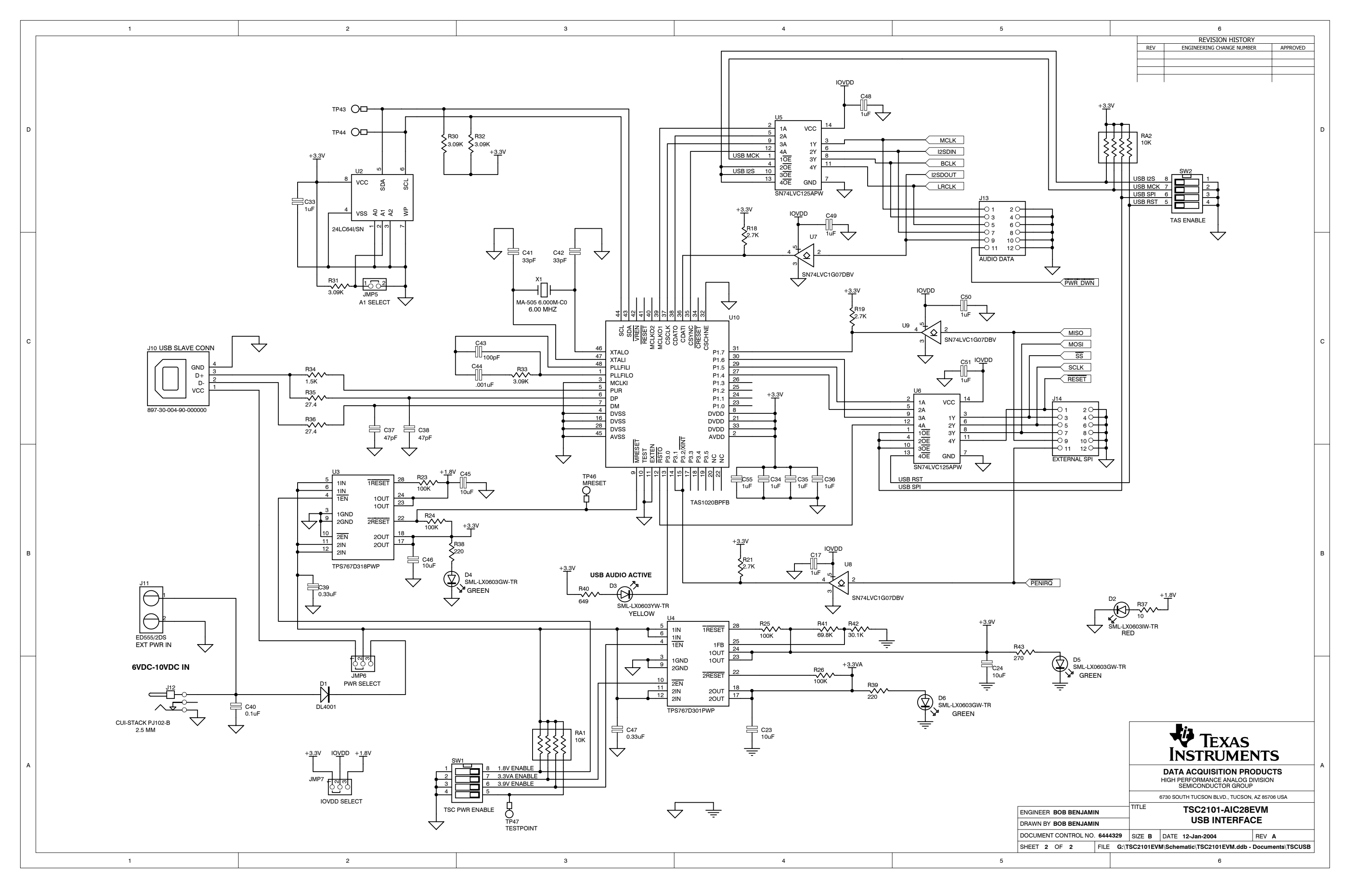